"Solución integrada de información farmacológica"

# Base de

## conocimiento farmacológico y soporte a la Decisión Clínica

## **Guía rápida de uso** Versión España VDS2

## Vademecum | Hospital Data Solutions

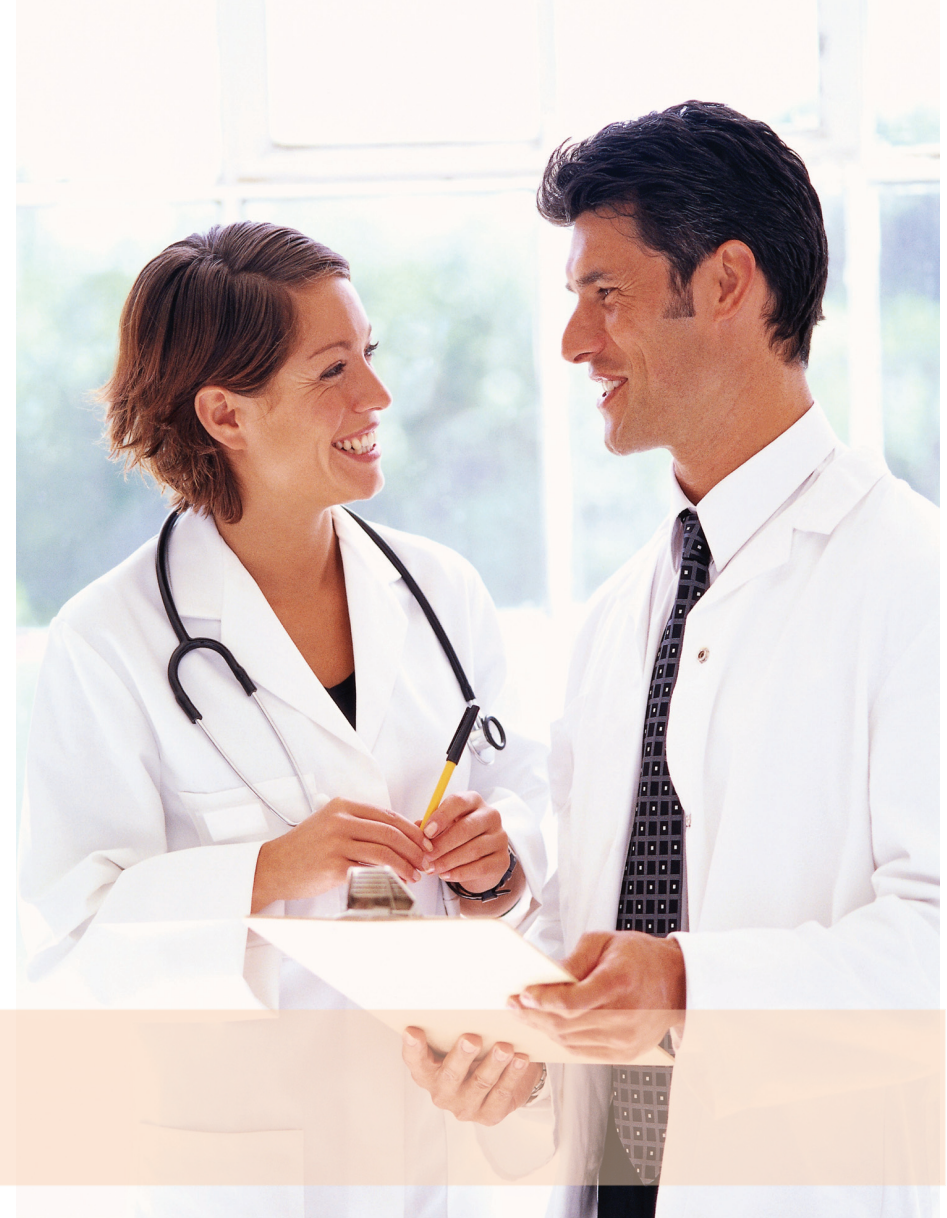

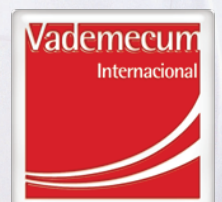

## **Consulta y uso de funcionalidades**

**CONFIGURACIÓN PERSONALIZADA** ACCESO A LA BÚSQUEDA GENERAL AÑADIR UN MEDICAMENTO A LA GUÍA FARMACOTERAPÉUTICA ANÁLISIS DE LA PRESCRIPCIÓN Y PERFIL DEL PACIENTE **GESTIÓN DE LA GUÍA FARMACOTERAPÉUTICA PROGRAMA DE EQUIVALENTES TERAPÉUTICOS ACCESO A LOS ÍNDICES BÚSQUEDA DE INTERACCIONES** MÓDULO DE MEDICAMENTOS EXTRANJEROS MÓDULO DE DOPAJE EN EL DEPORTE **CONSULTA DE EFECTOS Y ACCESORIOS** MÓDULO DE IDENTIFICACIÓN DE MEDICAMENTOS CONSULTA DE ENFERMEDADES INFECCIONES Y MICROORGANISMOS AYUDA A LA CODIFICACIÓN CIE9 DE ENFERMEDADES MÓDULO DE ESTABILIDAD Y COMPATIBILIDAD DE MEZCLAS (EXTERNO)

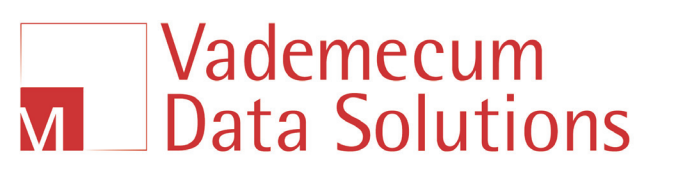

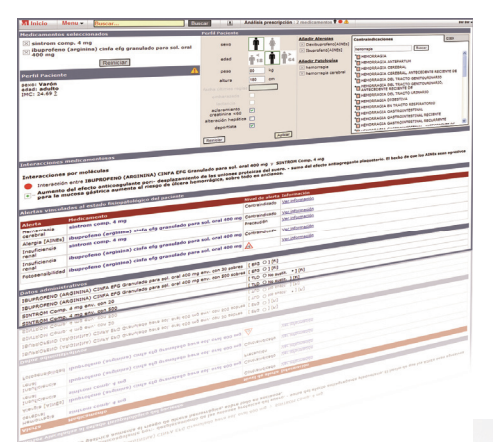

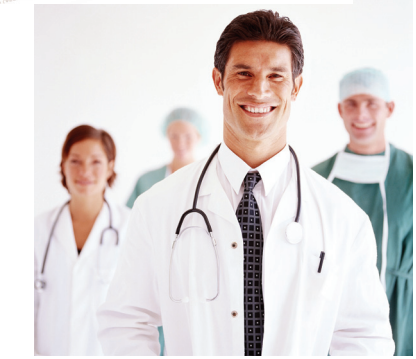

#### http://vds.vademecum.es/

M Vademecum Data Solutions

| Usuario    |         | ]                | 1 | Vademecun    |
|------------|---------|------------------|---|--------------|
| Contraseña |         |                  |   | Internaciona |
|            | Acceder | Olvidó su contra |   |              |
|            |         |                  |   |              |

## Vademecum Data Solutions

#### **CONFIGURACIÓN PERSONALIZADA**

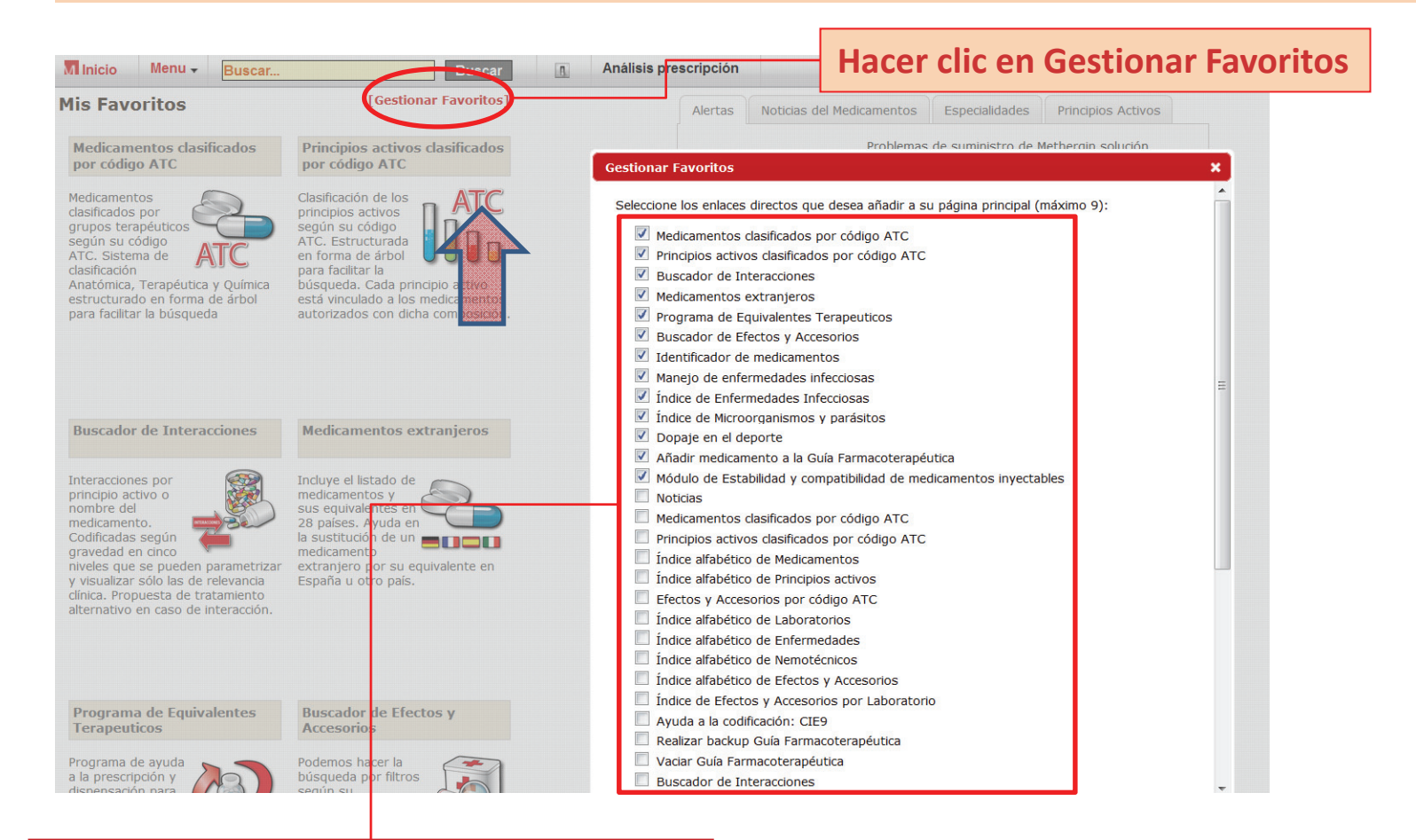

Permite seleccionar los accesos directos que nos aparecerán en la pantalla de inicio

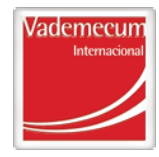

### CONFIGURACIÓN PERSONALIZADA

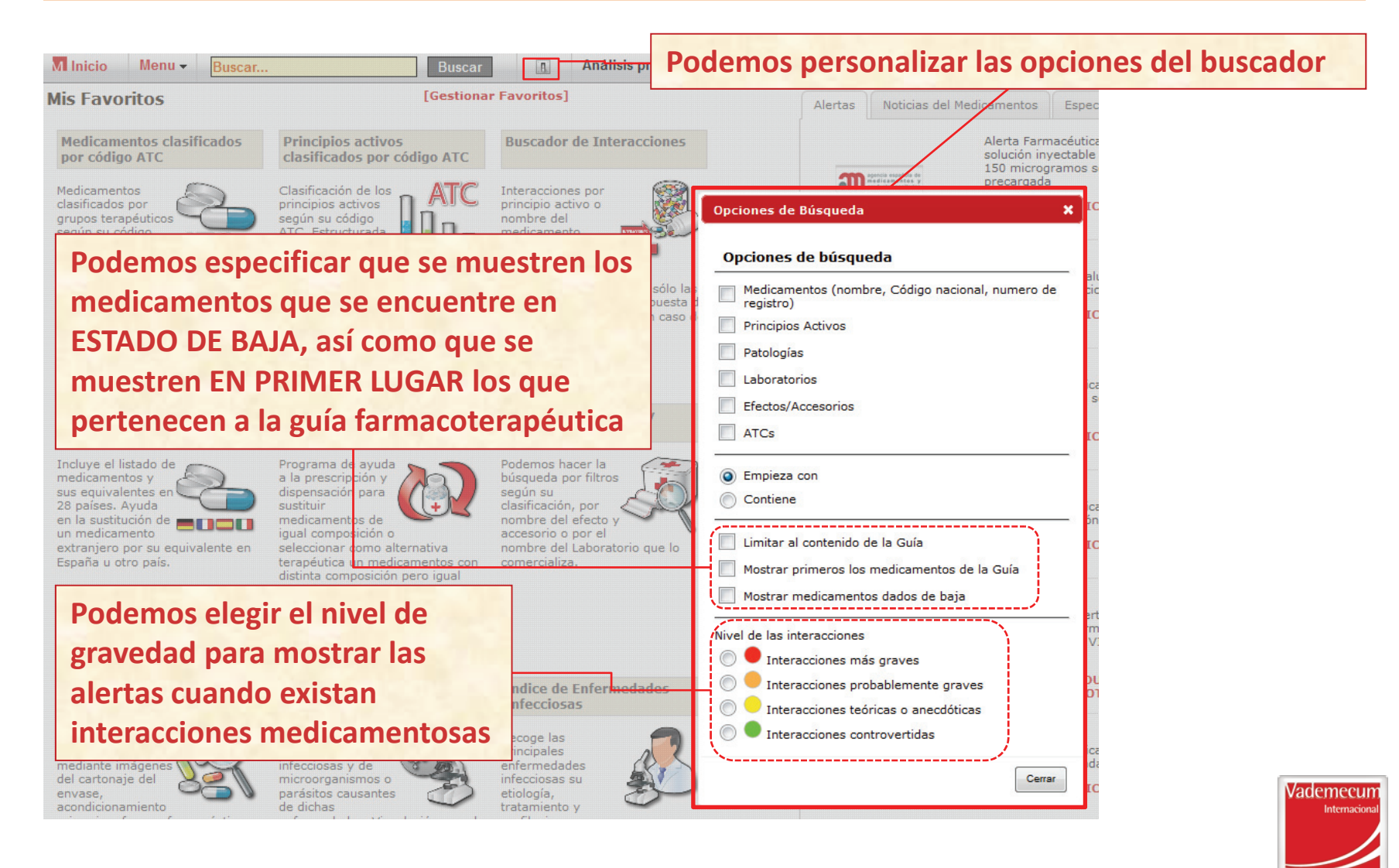

Vademecum

**Data Solutions** 

М

## Vademecum Data Solutions

### ACCESO AL MENÚ DE FUNCIONALIDADES

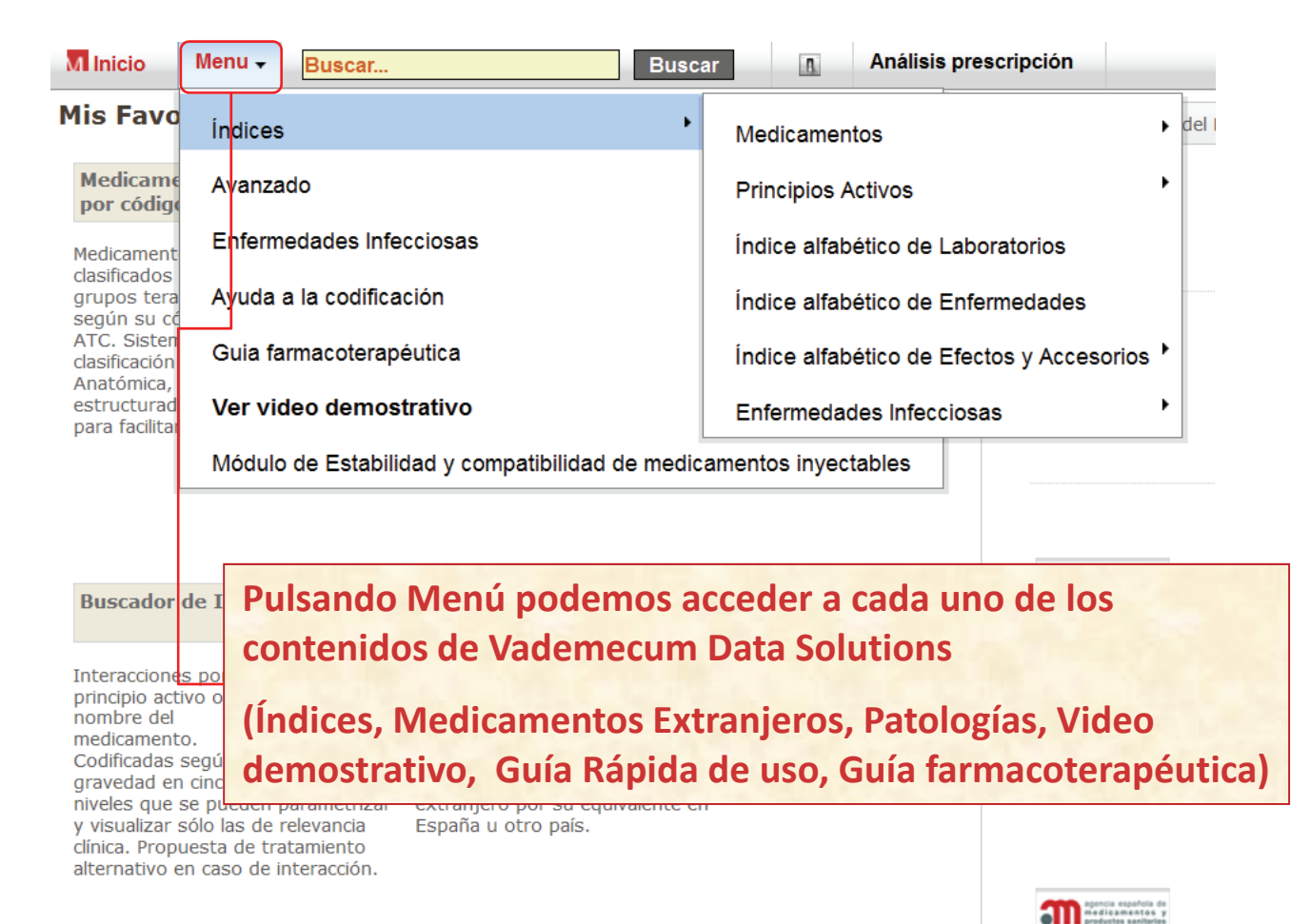

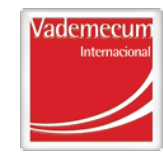

#### Vademecum М **Data Solutions**

### ACCESO A LA CASILLA DE BÚSQUEDA GENERAL

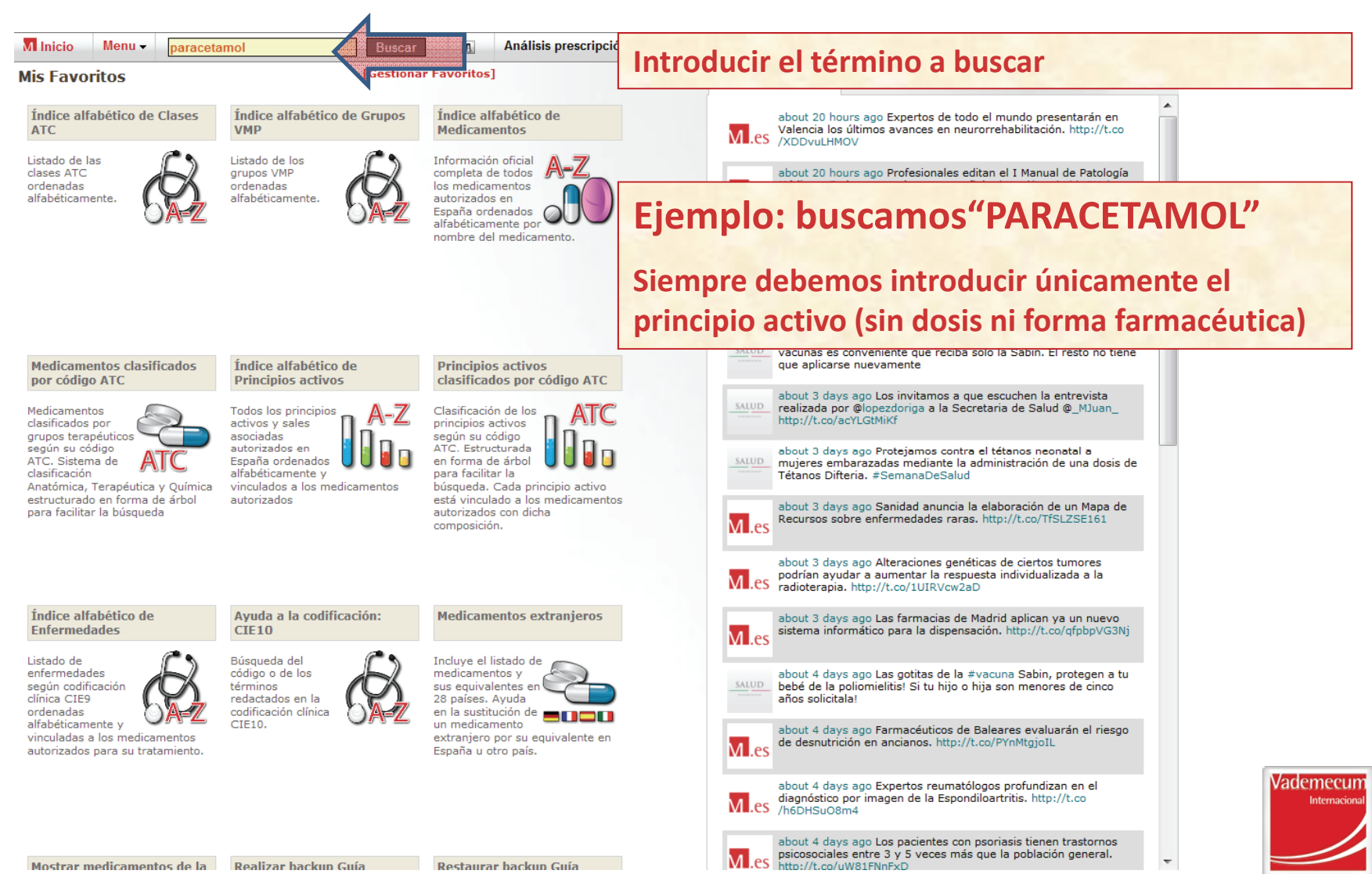

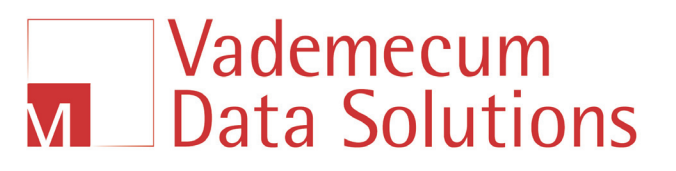

| MInicio Menu - paracetamol Buscar Introducir el te                                                                                                    | érmino a buscar                           |
|----------------------------------------------------------------------------------------------------|-------------------------------------------|
| Medicamentos (104)       Principios Activos (1)       Patologías (1)       ATCs (7)         Tu búsqueda por:       Medicamentos > "paracetamol" > ha generado 104 resultados         PARACETAMOL ACCORD - PARACETAMOL FARMALID         PARACETAMOL FARMALID         PARACETAMOL FARMALID                                                                                                    | Resultados por nombre de<br>medicamentos  |
| <ul> <li>PARACETAMOL ACCORD Comp. efervescente 1 g</li> <li>PARACETAMOL ACCORD Comp. efervescente 500 mg</li> <li>PARACETAMOL ACTAVIS Comp. 1 g</li> <li>PARACETAMOL ACTAVIS Sol. para perfusión 10 mg/ml</li> <li>PARACETAMOL ALTER EFG Granulado efervescente 1 g</li> <li>PARACETAMOL APOTEX Comp. 1 g</li> <li>PARACETAMOL APOTEX Comp. 650 mg</li> <li>PARACETAMOL APTALIS Comp. bucodispersable 250 mg</li> <li>PARACETAMOL APTALIS Comp. bucodispersable 500 mg</li> <li>PARACETAMOL B.BRAUN Sol. para perfusión 10 mg/ml</li> <li>PARACETAMOL BENEL Comp. 1 g</li> </ul> |                                           |
| PARACETAMOL BENEL Comp. 500 mg     PARACETAMOL BENEL Comp. 650 mg     PARACETAMOL BENEL Comp. 1.0                                                                                                    | Nos aparecen los resultados por pestañas: |
| <ul> <li>PARACETAMOL CINFA COMP. 1 g</li> <li>PARACETAMOL CINFA COMP. efervescente 1 g</li> <li>PARACETAMOL CINFA EFG Comp. recub. con película 650 mg</li> </ul>                                                                                                    | - Medicamentos                            |
| <ul> <li>PARACETAMOL CINFA EFG Polvo efervescente 1 g</li> <li>PARACETAMOL CINFAMED EFG Comp. recub. con película 650 mg</li> <li>PARACETAMOL CINFAMED EFG Polvo efervescente 1 g</li> </ul>                                                                                                    | - Principios Activos                      |
| <ul> <li>PARACETAMOL CODEINA LEVEL Sol. oral 24/2,4 mg</li> <li>PARACETAMOL COMBINO PHARM Sol. para perfusión 10 mg/ml</li> <li>PARACETAMOL CURAXYS Comp. 1 g</li> </ul>                                                                                                    | - Patologías                              |
| PARACETAMOL CURAXYS Comp. 650 mg                                                                                                    | - ATCs                                    |

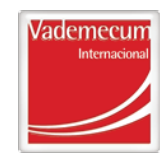

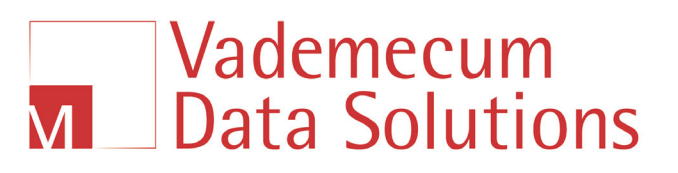

#### **ACCESO A LA BÚSQUEDA GENERAL – Ejemplo PARACETAMOL**

| Minicio Menu - paracetamol Buscar                                                                                                    | Análisis prescripción                                                                                                    |  |  |  |  |
|----------------------------------------------------------------------------------------------------|----------------------------------------------------------------------------------------------------|--|--|--|--|
| Tu búsqueda: "paracetamol" (113 resultados)         Medicamentos (104)       Principios Activos (1)       Patologías (1)       ATCs (7)         Tu búsqueda por:       Medicamentos > "paracetamol" > ha generado 104 resultados         PARACETAMOL ACCORD - PARACETAMOL FARMALID         PARACETAMOL FARMALID         PARACETAMOL FARMALID           III       III       III                                                                                                    |                                                                                                    |  |  |  |  |
| ARACETAMOL ACCORD Comp. efervescente 1 g<br>PARACETAMOL ACCORD Comp. 1 g<br>PARACETAMOL ACTAVIS Comp. 1 g<br>PARACETAMOL ACTAVIS Sol. para per jusión 10 mg/ml<br>PARACETAMOL ACTAVIS Sol. para per jusión 10 mg/ml<br>PARACETAMOL ACTAVIS Sol. para per jusión 10 mg/ml<br>PARACETAMOL APOTEX Comp. 1 g<br>PARACETAMOL APOTEX Comp. 1 g<br>PARACETAMOL PORACETAMOL<br>PARACETAMOL<br>PA | <ul> <li>-Ver interacciones</li> <li>- Ver ficha del principio activo</li> <li>- Añadir el medicamento para Análisis de prescripción</li> </ul> |  |  |  |  |

Hacemos clic en el triangulo para desplegar y ver más información.

Podemos añadir a la guía pulsando la carpeta azul

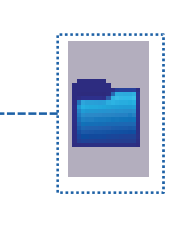

![](_page_7_Picture_7.jpeg)

![](_page_8_Picture_1.jpeg)

| Minicio Menu 🗸 pa                                                                                                    | aracetamol Buscar                                                                                                    | Análisis prescripción                                                                                                    |
|----------------------------------------------------------------------------------------------------|----------------------------------------------------------------------------------------------------|----------------------------------------------------------------------------------------------------|
| Tu búsqueda: "paracetamo<br>Medicamentos (104) P<br>Tu búsqueda por: Medicam                                                                                                    | ol" (113 resultados)<br>rincipios Activos (1) Patologías (1) A<br>entos > "paracetamol" > ha generado 104 r                                                                                                    | Si pulsamos en el nombre del medicamento nos aparece                                                                                                    |
| PARACETAMOL ACCOR                                                                                                    | D - PARACETAMOL FARMALID   PARACE                                                                                                    | <sup>TE</sup> importantes                                                                                                    |
| PARACETAMOL ACCORD<br>PARACETAMOL ACCORD<br>PARACETAMOL ACTAVIS<br>PARACETAMOL ACTAVIS<br>PARACETAMOL ACTAVIS<br>PARACETAMOL ACTAVIS<br>PARACETAMOL APOTEX<br>PARACETAMOL APOTEX<br>PARACETAMOL APTALIS<br>PARACETAMOL BENEL CO<br>PARACETAMOL BENEL CO<br>PARACETAMOL BENEL CO<br>PARACETAMOL BENEL CO<br>PARACETAMOL CINFA CC<br>PARACETAMOL CINFA CC<br>PARACETAMOL CINFA CC                                                                                              | Comp. efervescente 1 g<br>Comp. efervescente 500 mg<br>Comp. 1 g<br>Sol. para perfusión 10 mg/ml<br>EG Granulado efervescente 1 g<br>Comp. 1 g<br>Comp. 650 mg<br>Comp. bucodispersable 250 mg<br>Sol. para perfusión 10 mg/ml<br>omp. 1 g<br>omp. 500 mg<br>omp. 650 mg<br>omp. 650 mg<br>omp. 1 g<br>omp. efervescente 1 g<br>G Comp. recub, con película 650 mg                                                                                                    |                                                                                                    |
| Minicio Menu - Buscar                                                                                                    | Buscar Análisis prescripción                                                                                                    | AE AE                                                                                                    |
| DATOS GENERALES<br>FICHA TÉCNICA (Verprospecto)<br>2. COMPOSICIÓN CUALITATIVA Y<br>CUANTITATIVA<br>3. FORMA FARMACÉUTICA                                                                                                    | DATOS GENERALES PARACETAMOL ACCORD Comp. efervescent                                                                                                    | nte 1 g                                                                                                    |
| LOATOS CLINICOS     A1 Indicaciones Terapéuticas     4.2 Posologia y administración     4.3 Contraindicaciones     4.4 divertencias y Precauciones     4.6 Interacciones con otros     medicamentos     4.6 Embarazo y Ladancia     4.7 Efectos sobre la capacidad de     conducción     4.8 Reacciones Adversas     4.9 Sobredosficación     5. PROPIEDADES FARMACOLÓGICAS     5.1 Propiedades farmacocináticas     5.3 Datos preclinicos sobre seguridad     constructions | Laboratorio:       ACCORD HEALTHCARE S         Clasif. Farmacológica ATC: <ul> <li>Paracetamol</li> <li>Principio Activo:</li> <li>Paracetamol</li> <li>Excipiente:</li> <li>Sodio: Sorbiol y otros.</li> <li>Fecha alta:</li> <li>17/02/2011</li> <li>Ver las interacciones:</li> <li>Añadir medicamento a la lista:</li> <li>Ver las Sustancias Prohibidas en el deporte:</li> <li>Ver las equivalencias internacionales:</li> <li> </li></ul> <ul> <li>Alentas de: Paracetamol</li> </ul> | tE S.L.U. © UBM Medica Spain comprimido efervescente: © UBM Medica Spain © UBM Medica Spain                                                                                                    |
| 6.1 Lista de exclientes<br>6.2 Incompatibilidades                                                                                                    | Embarazo: <b>B</b> Estudios en animales no han revelado dañ<br>embarazadas. O bien, estudios en animale<br>mujeres embarazadas no han mostrado ri                                                                                                    | Jaño feala, sin embargo no hay estudios bien controlados en mujeres<br>nales han mostrado efectos adversos fetales, pero estudios en<br>lo riesgo fetal. Sólo debe utilizarse en el embarazo si es daramente<br>Interna |

## Vademecum Data Solutions

#### **ACCESO A LA BÚSQUEDA GENERAL – Ejemplo PARACETAMOL**

| Inicio           | Menu - Buscar                        | Buscar Análisis prescripción                                                                                                    |      |
|------------------|--------------------------------------|----------------------------------------------------------------------------------------------------|------|
| ATOS G           | NERALES                              | DATOS GENERALES                                                                                                    |      |
| СНА ТЕ́          | CNICA (Verprospecto)                 |                                                                                                    |      |
| 2. CON<br>CUANT  | POSICIÓN CUALITATIVA Y<br>ITATIVA    | PARACETAMOL ACCORD Comp. efervescente 1 g                                                                                                    |      |
| 3. FOR           | IA FARMACÉUTICA                      |                                                                                                    |      |
| 4. DAT           | OS CLÍNICOS                          | Laboratorio: ACCORD HEALTHCARE S.L.U.                                                                                                    |      |
| 4.1 In           | ticaciones Terapéuticas              | Clasif. Farmacológica ATC:                                                                                                    |      |
| 4.2 Pc           | sología y administración             | Principio Activo                                                                                                    |      |
| 4.3 Ce           | ntraindicaciones                     | Function Active Constitution and Constitution                                                                                                    |      |
| 4.4 A            | vertencias y Precauciones            | Exclusion solution solution solution solution                                                                                                    |      |
| 4.5 In<br>medi   | eracciones con otros                 |                                                                                                    |      |
| 4.6 Er           | anicitos<br>abarazo y Lactancia      | Ver las interacciones:                                                                                                    |      |
| 4.7 Ef           | ectos sobre la capacidad de          | Añadir medicamento a la lista:                                                                                                    |      |
| cond             | icción                               | Ver las Sustancias Prohibidas en el deporte: 🏟                                                                                                    |      |
| 4.8 Re           | acciones Adversas                    |                                                                                                    |      |
| 4.9 Sc           | bredositicación                      | venias equivalencias internacionales:                                                                                                    |      |
| 5. PRO           | PIEDADES FARMACOLOGICAS              |                                                                                                    | _    |
| 5.1 PI           | opiedades tarmacodinamicas           | Alertas de: Paracetamol                                                                                                    |      |
| 5.2 PI           | opiedades larmacocineticas           | Estudios en animales no han revelado daño fetal, sin embargo no hay estudios bien controlados e                                                     | n    |
| 5.3 Da           | tos precimicos sobre segundad        | Embarazo: B mujeres embarazadas. O bien, estudios en animales han mostrado efectos advers s fetales, pero                                           | (    |
| 6.1 Li           | eta de excinientes                   | <ul> <li>estudios en mujeres emparazadas no nan mostrado riesgo retal. Solo debe utilizarie en el empara<br/>si es claramente necesario.</li> </ul> | azo  |
| 6.2 In           | ompatibilidades                      |                                                                                                    |      |
| 6.3 Pr           | ríodo de validez                     | Ladancia. Compatible                                                                                                    |      |
| 6.4 Pr           | ecauciones especiales de             |                                                                                                    |      |
| cons             | rvación                              | Composición                                                                                                    |      |
| 6.5 Na           | turaleza y contenido del             | Principio Activo Excipiente                                                                                                    |      |
| recip            | ente                                 | Sodio 657.0 mg/1 comprimido                                                                                                    |      |
| 6.6 Pr           | ecauciones especiales de             | Paracetamol 1000.0 mg/1 comprimido   Sorbiol 45.0 mg/1 comprimido   Y otrop                                                                         |      |
| 7 111            |                                      | Tottos.                                                                                                    |      |
| COMER            | CIALIZACIÓN                          |                                                                                                    |      |
| 8. NÚM           | ERO(S) DE LA AUTORIZACIÓN DE         |                                                                                                    |      |
| COMER            | CIALIZACIÓN                          | Dolor Eichre                                                                                                    |      |
| 9. FECI<br>AUTOR | IA DE LA<br>IZACIÓN/RENOVACIÓN DE LA |                                                                                                    |      |
| AUTOR            | IZACIÓN                              |                                                                                                    | _    |
| 10. FEC          | HA DE LA REVISION DEL TEXTO          | Conservar en frio                                                                                                    |      |
|                  |                                      | No                                                                                                    |      |
|                  |                                      |                                                                                                    |      |
|                  |                                      | Envase PVL PVP P. P. Ref <sup>P</sup> . P. Más CN F. Situación Come                                                                                 | erc. |
|                  |                                      | Env. con 8 (Ver                                                                                                    |      |
|                  |                                      | Conjunto de     [EFG ○][Fi] 0.93€ 1.45€ 1.45€ 3.12€     [.45€ 1.45€ 677529 - Alta No     C102)                                                      |      |
|                  |                                      | Env. con 20 [EFG ○][Fi] 1.9€ 2.97€ 2.97€ 3.12€ 2.97€ 2.97€ 677530 - Alta No                                                                         |      |

#### Podemos ver:

- Ficha técnica por secciones
  Nombre comercial, forma farmacéutica, envase, precio (PVL y PVP), precio de referencia, código nacional y laboratorio.
  Composición (principios activos y excipientes de declaración obligatoria), Clasificación farmacológica ATC.
  Clasificación terapéutica (índice de patologías).
- Datos de comercialización, financiación, prescripción, dispensación y aportación de los medicamentos, fecha de autorización y fecha de baja.
- Equivalencias Internacionales, Dopaje, Añadir a la Guía

# Haciendo clic en la hoja podemos añadir el medicamento para el análisis de la prescripción

![](_page_9_Picture_9.jpeg)

## Vademecum Data Solutions

#### ACCESO A LA BÚSQUEDA GENERAL – Ejemplo PARACETAMOL

| ledicamentos (104) Principios Activos (1) Patologias (1) ATCs (7)          |                                                                                                    | Resultados por Principio                              | activo                                                                                                    |
|----------------------------------------------------------------------------|----------------------------------------------------------------------------------------------------|-------------------------------------------------------|----------------------------------------------------------------------------------------------------|
| búsqueda por: Principios activos > "paracetamol" > ha generado 1 resultado |                                                                                                    |                                                       |                                                                                                    |
| PARACETAMOL - PARACETAMOL<br>ARACETAMOL<br>Ver las interacciones           | Nos muestra<br>este con otro                                                                                                    | paracetamol y las asociacion<br>os principios activos | es de                                                                                                    |
| LISTA de TICHAS ASSOCIADAS AI PRINCIPIO ACTIVO:PARACETAMOL                 | Inicio         Menu         Barcar           PARACETANOL B         3         3           SISTEMA NERVISOS > ANALGÉSICOS >         Analoxie         3           Macaniamo da accinita         Analoxie da accinita         3           Analoxie da la temperatoria         Analoxie da accinita         3           Indicaciones terapéutas         6         1         1           - Oral: actai: lagée ho ads. y niñas > 12 años: 000-6         1         2         1           - Oral: acta: lagée ho ads. y niñas > 12 años: 000-6         1         1         2         1         1         1         1         1         1         1         1         1         1         1         1         1         1         1         1         1         1         1         1         1         1         1         1         1         1         1         1         1         1         1         1         1         1         1         1         1         1         1         1         1         1         1         1         1         1         1         1         1         1         1         1         1         1         1         1         1         1 <td< th=""><th></th><th>Ver listado de abrev<br/>cición Comercializado Fe<br/>ta Si<br/>ta Si<br/>ta Si<br/>ta Si<br/>si<br/>ta Si<br/>si<br/>ta Si<br/>si<br/>ta Si<br/>ta Si</th></td<> |                                                       | Ver listado de abrev<br>cición Comercializado Fe<br>ta Si<br>ta Si<br>ta Si<br>ta Si<br>si<br>ta Si<br>si<br>ta Si<br>si<br>ta Si<br>ta Si |

Hacemos clic en el triangulo para desplegar y ver más información Nos muestra la monografía del principio activo, con los medicamentos que contienen dicha sustancia.

![](_page_10_Picture_6.jpeg)

## Vademecum Data Solutions

![](_page_11_Picture_3.jpeg)

![](_page_12_Picture_1.jpeg)

| Minicio       Menu •       paracetamol       Buscar         Tu búsqueda: "paracetamol" (152 resultados)         Medicamentos (138)       Principios Activos (1)       Patologías (1)       ATCs (12)         Tu búsqueda por: Principios activos > "paracetamol" > ha generado 1 resultado         PARACETAMOL - PARACETAMOL         •         PARACETAMOL                                                                                                    | Si pulsamos en el nombre se nos despliegan los<br>nombres de los medicamentos que contienen el<br>principio activo |
|----------------------------------------------------------------------------------------------------|----------------------------------------------------------------------------------------------------|
| M Inicio       Menu -       Buscar       Buscar         Medicamentos con el principio activo: Paracetamol (443 resultados)       Sinónimos de Paracetamol       Sinónimos de Paracetamol         Acetaminofen       Sinónimos y derivados       Acetoaminofenol Sinónimos y derivados       Apap       Sinónimos y derivados         Apap       Sinónimos y derivados       P-acetamol       Sinónimos y derivados         P-acetamol       Sinónimos y derivados       P-acetamol       Sinónimos y derivados         ACTRON COMPUESTO - PARACETAMOL GES       PARACETAMOL KABI - AN         III       III         Nemotécnicos - Documentacion       ACTRON COMPUESTO Comp. efervescente.         ADALGUR Comp. 2/500 mg.       ADALGUR Comp. 2/500 mg.         APIRETAL Sol. oral 100 mg/ml.       APIRETAL Sol. oral 100 mg/ml.         APIRETAL Sol. oral 100 mg/ml.       APIRETAL Sol. oral 100 mg.         APISOLGENP, Gervescente sol oral.       COD-EFFERALGAN Comp. efervescente 500/30 mg.         DOLOCATIL CODEINA Comp. 500/15 mg.       DOLOCATIL CODEINA Comp. 500/15 mg. |                                                                                                    |

![](_page_12_Picture_4.jpeg)

![](_page_13_Picture_1.jpeg)

| Minicio Menu - paracetamol Buscar Anális                                                                                                    | s prescripción                                                                                                    |
|----------------------------------------------------------------------------------------------------|----------------------------------------------------------------------------------------------------|
| Tu búsqueda: "paracetamol" (125 resultados)<br>Medicamentos (116) Principios Activos (1) Patologías (1) ATCs (7)<br>Tu búsqueda por: Patologías > "paracetamol" > ha generado 1 resultado<br>Paracetamol, intoxicacion - Paracetamol, intoxicacion<br>{<br>ver CIE9] Paracetamol, intoxicacion                                                                                                    | Nos muestra la patología debido a sobredosis del<br>principio activo<br>Nos muestra el antídoto para la patología |
| pagi                                                                                                    | Causada por sobredosis<br>Nos muestra la clasificación CIE9 de la patología                                       |
| Códigos CIE relacionados con "paracetamol, intoxicacion"         965.4       ENVENENAM-ANALGESICOS AROMATICOS, NCOC         E850.4       ENVEN. ACCID-ANALGESICOS AROMATICO NO CALSIF. EN OTRO LUGAR         E935.4       EFECTO ADVERSO A ANALGESICOS AROMATICOS -OTROS NO CODIFICADO         E950.0       SUICIDIO CON ANALGESICOS, ANTIPIRETICOS Y ANTIRREUMATICOS         E962.0       AGRESION POR ENVEN. DE FARMACOS Y SUSTANCIAS MEDICAMENTOSAS | causada por sobredosis                                                                                            |

![](_page_13_Picture_4.jpeg)

## Vademecum Data Solutions

| u búsavada, "parasatamal" (100 sauli | tadaa)                                                                                                    |                                                                   |                                            |                          |
|--------------------------------------|----------------------------------------------------------------------------------------------------|-------------------------------------------------------------------|--------------------------------------------|--------------------------|
| u pusqueda: paracetamoi (169 result  |                                                                                                    | ı                                                                 | Recultad                                   | os por ATC               |
| Medicamentos (155) Principios Act    | $\frac{1}{1005(1)}  \text{Patologias}(1)  \text{Alcs}(12)$                                                                                                    |                                                                   | - nesuitau                                 | US PUT ATC               |
| Fu búsqueda por: ATC > "paracetamol" | > ha generado <b>12 resultados</b>                                                                                                    |                                                                   |                                            |                          |
| CARISOPRODOL + PARACETAMOL - T       | RAMADOL + PARACETAMOL                                                                                                    |                                                                   |                                            |                          |
| <                                    |                                                                                                    |                                                                   |                                            |                          |
|                                      |                                                                                                    | No                                                                | s muestra la fi                            | cha del principio activo |
|                                      |                                                                                                    |                                                                   |                                            |                          |
| ERGUTAMINA + CAFEINA + PARACE        | TAMOL                                                                                                    |                                                                   |                                            |                          |
| F HETOCARBAMOL + PARACETAMOL         |                                                                                                    |                                                                   |                                            |                          |
| PARACETAMOL                          |                                                                                                    |                                                                   |                                            |                          |
| PARACETAMOL + ÁC. ASCÓRBICO          |                                                                                                    |                                                                   |                                            |                          |
| PARACETAMOL + CAFEÍNA                | 🛚 Inicio Menu 🗸 Buscar Buscar 🖪 Anália                                                                                                    | is prescripción                                                   | sw sw                                      |                          |
| PARACETAMOL + CODEÍNA                | PARACETAMOL B 🥑                                                                                                    |                                                                   | Ver listado de abreviaturas                |                          |
| PARACETAMOL + DIMENHIDRINA           | SISTEMA NERVIOSO > ANALGÉSICOS > OTROS ANALGÉSICOS Y ANTI                                                                                                    | PIRÉTICOS > ANILIDAS                                              |                                            |                          |
| + PARACETAMOL + ETENZAMIDA + C       | Mecanismo de accion:<br>Analgésico y antipirético. Inhibe la síntesis de prostaglandinas en el SNC y bloquea la<br>generación del imputo dolarros a nivel periférico. Actúa sobre el centro hingtalámico.                                                   | APIRETAL (ERR)     APIRETAL Sol. oral 100 mg/ml M *               |                                            |                          |
|                                      | regulador de la temperatura.                                                                                                    | Envase PVL PVP P. Menor PREF                                      | Código Situación Comercializado Baja       |                          |
|                                      | Indicaciones terapéuticas:<br>- Oral o rectal: fiebre; dolor de cualquier etiología de intensidad leve o moderado.                                                                                                    | Env. con 1 frasco de [Fi] 1.12€ 1.75€ 1.75€ 3.12€<br>30 ml        | 1 750711 Alta Si -                         |                          |
|                                      | <ul> <li>IV: dolor moderado y fiebre, a corto plazo, cuando existe necesidad urgente o no son<br/>posibles otras vías.</li> </ul>                                                                                                    | Env. con 1 frasco de [Fi] 2.0€ 3.12€ 3.12€ 3.12€<br>60 ml         | 2 750521 Alta Si -                         |                          |
| TRAMADUL + PARACETAMUL               | Posología:<br>• Oral·ade · 10/6-8 h.o.ade v.piños » 12 años · 500-650 mo/4-6 h· máv. 4 o/dia. Niños                                                                                                    | Env. con 1 frasco de [Exc.] 2.92€ 4.56€                           | 681257 Alta Si -                           |                          |
|                                      | desde 0 meses: 15 mg/kg/6 h o 10 mg/kg/4 h. I.R.: Clcr < 10 ml/min: intervalo min. entre<br>tomas, 8 h; Clcr 10-15 ml/min, 6 h. Ancianos, reducir dosis en un 25%.<br>Destal: latentes des 10 kg. 150 mg/6 h. min. 750 mg/6 h. 21, 21 kg. 50 mg/4 6 h. min. | 15 ml                                                             |                                            |                          |
|                                      | Nectai ractartes de 16 g. 150 mg/d h máx. 150 mg/d a 151 o kg 155 mg/d h máx.<br>900mg/d a 20 kg, 150-300 mg/d h máx. 1500 mg/d a Niños de: 12-16 kg, 300-325<br>mg/8h, máx. 1g/d a; 17-23 kg, 300-325 mg/6 h, máx. 1.5g/d a; 24-40 kg, 300-325 mg/4-6 h,   | Composición:<br>Por 1 ml: Paracetamol, 100.0 mg                   |                                            |                          |
|                                      | max. 2.5g/dia. Ads. y adolescentes: 600-1.300 mg/6h, max. 5g/dia.<br>- IV (perfus. de 15 min): dosis según peso del paciente:                                                                                                    |                                                                   |                                            |                          |
|                                      | Intervalo min, entre dosis, 4 h. 1.8. grave: min, intervalo entre dosis, 6 h.                                                                                                    | Envase PVL PVP P. Menor PREF Código nac                           | ional Situación Comercializado Fecha baja  |                          |
|                                      | Modo de administración:                                                                                                    | Env. con 5 [Fi] 0.86€ 1.34€ 960294                                | Alta Si -                                  |                          |
|                                      | Comprimido bucodispersable: deshacer en la boca antes de ser tragado.<br>Granulado efervescente: disolver en un vaso de agua, tomar cuando cese el burbujeo.                                                                                                | Composición:<br>Por 1 supositorio: Paracetamol, 250.0 mg          |                                            |                          |
|                                      | Solución oral: puede tomarse diluida en agua, leche o zumo de frutas o bien directamente.<br>Polvo para solución oral: tomar disuelto en agua.<br>Foranulado para solución oral: disolver en 1/2 vaso de agua fría y tomar inmediatamente.                  |                                                                   |                                            |                          |
|                                      | Contraindicaciones:                                                                                                    | DOLOCATIL (FERRER INTERNACIONAL (FERRER GRUPO))                   |                                            |                          |
|                                      | Hipersensibilidad. Insuficiencia hepatocelular grave. Hepatitis vírica.                                                                                                    | Envase PVL PVP P.<br>Menor                                        | PREF Código Situación Comercializado Fecha |                          |
|                                      | Advertencias y precauciones:<br>Alcohólicos o en caso de I.H.: no sobrepasar 2 g paracetamol/día. Niños < 3 años. Asmáticos                                                                                                    | Env. con 500 [EFG ○] [Fi] 20.82€ 25.32€<br>(Tiras de aluminio     | 603512 Alta Si -                           |                          |
|                                      | sensibles al AAS (reacción cruzada). Evitar uso prolongado en anemia, afección cardiaca o<br>pulmonar e I.R. grave. Riesgo de daño hepático grave con dosis altas. Vía IV, precaución en<br>malnutrición crónica y deshidratarión.                          | / polietileno)<br>Env. con 20 (Tiras [EFG ○] [Fi] 1.22€ 1.9€ 1.9€ | 3.12€ 672669 Alta Si -                     |                          |
|                                      | Insuficiencia henática:                                                                                                    | de alumino /<br>polietileno)                                      | 3 126 672670 Alta 6                        |                          |
|                                      | Contraindicado en insuficiencia hepatocelular grave. Precaución en caso de I.H. no<br>sobrepasar 2 g paracetamol/dia e intervalo mín. entre dosis, 8 h. Uso ocasional aceptable,                                                                            | de aluminio /<br>polietileno)                                     | 3.12¢ 0/20/U Alta SI -                     | Maclanac                 |
|                                      | pero la administración prolongada de dosis elevadas aumenta el riesgo de aparición de<br>efectos adversos.                                                                                                    | Env. con 20 [EFG O]<br>(blister                                   | 672878 Alta No -                           | vaueme                   |
| l l                                  | Insuficiencia renal:                                                                                                    | Env. con 40 [EFG O]                                               | 672879 Alta No -                           | Inter                    |
|                                      | Precaucion. Uso ocasional aceptable, pero la administración prolongada de dosis elevadas<br>aumenta el riesco de aparición de efectos repalas adversos. L.P.: Clos o 10 ml/min: intervalo                                                                   | Env. con 500 [EFG O ]                                             | 603560 Alta No -                           |                          |

![](_page_15_Picture_1.jpeg)

## AÑADIR UN MEDICAMENTO A LA GUÍA – Ejemplo PARACETAMOL

| M Inicio Menu - paracetamol Buscar Análisis prescript                                                                                                    | ción                                    |
|----------------------------------------------------------------------------------------------------|-----------------------------------------|
| Tu búsqueda: "paracetamol" (152 resultados)                                                                                                    | Buscamos lo que nos interesa, v         |
| Medicamentos (138) Frincipios Activos (1) Patologias (1) ATCs (12)                                                                                                    |                                         |
| Tu búsqueda por: Medicamentos > "paracetamol" > ha generado 138 resultados                                                                                                    | pulsamos en el triangulo para desplegar |
| Medicamentos (138)       Frincipios Activos (1)       Patologias (1)       ATCS (12)         Tu búsqueda por:       Medicamentos > "paracetamol" > ha generado 138 resultados         PARACETAMOL COMBINO PHARM - PARACETAMOL FARLINE       PARACETAMOL FARMA TARBIS - PA         III       III         PARACETAMOL COMBINO PHARM - PARACETAMOL FARLINE       PARACETAMOL FARMA TARBIS - PA         Marcia       III         PARACETAMOL COMBINO PHARM Sol, para perfusión 10 mg/ml       PARACETAMOL KABL Sol, para perfusión 10 mg/ml         PARACETAMOL KABL Sol, para perfusión 10 mg/ml       PARACETAMOL KABL Sol, para perfusión 10 mg/ml         PARACETAMOL KERN PHARMA CEG Comp. 500 mg       PARACETAMOL KERN PHARMA Comp. efervescente 1 g         PARACETAMOL KERN PHARMA COmp. efervescente 1 g       PARACETAMOL KERN PHARMA COmp. efervescente 1 g         Ver las interacciones       Ver las interacciones       Ver las interacciones         Ver las interacciones       Ver las interacciones       Ver las interacciones         Ver las interacciones       Ver las interacciones       Ver las interacciones         Ver las interacciones       Ver las interacciones       Ver las interacciones         Ver las interacciones       Ver las interacciones       Ver las interacciones         Ver las interacciones       Ver las interacciones       Ver las interacciones         Ver las interacciones </th <th>ARCE</th> | ARCE                                    |
|                                                                                                    | Comentario                              |
|                                                                                                    | Inactivo Guardar                        |
|                                                                                                    |                                         |
| Debemos rellenar los campos dispo<br>centro y pulsar guardar                                                                                                    | nibles que serán internos y propios del |

## Vademecum Data Solutions

### SELECCIÓN DE MEDICAMENTOS PARA EL ANÁLISIS DE PRESCRIPCIÓN

![](_page_16_Figure_3.jpeg)

![](_page_16_Picture_4.jpeg)

![](_page_17_Picture_1.jpeg)

### ANÁLIS DE LA PRESCRIPCIÓN Y PERFÍL DEL PACIENTE

| M Inicio Menu → Buscar Buscar 🗈 Análisis prescripción : 5 medicamentos 🛉 🔍 🛦                                                                                                    |                                                                                                    |  |  |  |
|----------------------------------------------------------------------------------------------------|----------------------------------------------------------------------------------------------------|--|--|--|
| Medicamentos seleccionados                                                                                                    | Perfil Paciente                                                                                                    |  |  |  |
| Set addocumar comp. 1 mg Imperation of the set of the set of the s | sexo       Aiadir Alergias         edad       Image: Comparison of the second of the second of |  |  |  |
| Interacciones medicamentosas                                                                                                    | Reiniciar Aplicar Buscar Perfi                                                                                                    |  |  |  |
| ALDOCUMAR Comp. 1 mg Anticoagulantes orales [Sustituir] - METAMIZOL NORMON EFG Cáps. 575 mg Metamizol [Sustituir]                                                                                                    |                                                                                                    |  |  |  |
| Descripción: Aumento del riesgo hemorrágico del anticoagularte oral (agresión de la mucosa gastroduodenal por los antiinflamatorios no esteroideos).                                                                                                    |                                                                                                    |  |  |  |
| METAMIZOL NORMON EFG Cáps. 575 mg Metamizol [Sustituir] - ALDOCUMAR Comp. 1 mg Anticoagulantes orales [Sustituir]     Toescripción: Aumento del riesgo hemorrágico del anticoagulante oral (agresión de la mucosa gastroduodenal por los antiinflamatorios no esteroideos).                                                                                                    |                                                                                                    |  |  |  |
| D JGUXINA KERN PHARMA Comp. 0,25 mg Digoxina (via sistemica) [Sustiur] - OMEPRAZOL ACCURD EFG Polvo para sol. para pertusion 40 mg Omeprazol [Sustiur]     Oescripción: Aumento moderado de la digoxinemina por aumento de su absoridón por el omeprazol.                                                                                                    |                                                                                                    |  |  |  |
| 😑 OMEPRAZOL ACCORD EFG Polvo para sol. para perfusión 40 mg Omeprazol [Sugitur] - DIGOXINA KERN PHARMA Comp. 0,25 mg Digoxina. (vía sistémica) [Sugitur]                                                                                                    |                                                                                                    |  |  |  |
| • Descripción: Aumento moderado de la digoxinemina por aumento de su absorción por el omeprazol.                                                                                                    | Interacciones de los medicamentos añadidos                                                                                                    |  |  |  |
| AMOXICILINA + ACIDO CLAVULANICO CINFA EFG Polvo para susp. oral 250/62,5 mg Hiperpotasemiantes [Sustituir] - METAMIZOL NOR                                                                                                    | (nodemos nulsar "sustituir" nara eliminar la interacción)                                                                                                    |  |  |  |
| 💌 🐃 Descripcion: Riesgo de aumento de la hiperpotasemia, potencialmente mortal.                                                                                                    | (podenios paísai sustitui para cininaria interaccion)                                                                                                    |  |  |  |

Tenemos información de Alertas vinculadas al estado fisiopatológico del paciente

![](_page_17_Picture_5.jpeg)

## Vademecum Data Solutions

### ANÁLIS DE LA PRESCRIPCIÓN Y PERFÍL DEL PACIENTE

| Minicio Menu - Buscar Buscar Análisis prescripción : 5 medicament                                                                                                    | tos 🕇 🔍 🔔                                                                                                    |
|----------------------------------------------------------------------------------------------------|----------------------------------------------------------------------------------------------------|
| Medicamentos seleccionados                                                                                                    |                                                                                                    |
| V aldocumer came, 1 m<br>Podemos añadir las alergias por moléculas<br>⊠ amoxicilina + acido clavulanico cinfa efg polvo para susp. oral 250/62,5 mg<br>Reiniciar<br>Perfil Paciente | Moleculas y clase     Añadir Alergias       penicilina     Buscar       Solamente [clase] de alergia     Image: Clase in the secondaria in the secondaria in                                                                                 |
| sexo: Varón<br>edad: adulto<br>IMC: 36.92 2<br>Imprimir Perfil Guardar Perfil                                                                                                    | Bendpendina bendpind     Dendpendina     Dendpendina |
| Interacciones medicamentosas                                                                                                    | deportista Buscar * DIABETES MELLITUS * DIABETES MELLITUS TIPO 1                                                                                                    |
| Interacciones por clases de interacció<br>ALDOCUMAR Comp. 1 mg Antico<br>Descripción: Aumento del riesgo he<br>METAMIZOL NORMON EFEC Cáss<br>CIEP (249 diabetes mellitus secund     | amente<br>lien por<br>laria)                                                                                                    |

💌 Descripción: Aumento del riesgo hemorrágico del anticoagulante oral (agresión de la mucosa gastroduodenal por los antiinflamatorios no esteroideos)

|   | iteracciones con alimentos                                                                                                    |                     |  |                                                            |                        |  |
|---|----------------------------------------------------------------------------------------------------|---------------------|--|------------------------------------------------------------|------------------------|--|
|   | VMP                                                                                                    |                     |  | Interacción                                                |                        |  |
|   | warfarina sódica * 1 mg ; vía oral ; comprimido                                                                                                    |                     |  | - Interacción con alimentos: alimentos ricos en vitamina K |                        |  |
|   | metamizol magnésico * 575 mg ; vía c                                                                                                    | oral ; cápsula dura |  | - Interacción con alimentos: alcohol                       |                        |  |
| L |                                                                                                    |                     |  |                                                            |                        |  |
|   | Alertas vinculadas al estado fisiopatológico del paciente                                                                                                    |                     |  |                                                            |                        |  |
|   |                                                                                                    |                     |  |                                                            |                        |  |
|   | Alerta                                                                                                    | Medicamento         |  | Nivel de alerta                                            | a Información          |  |
|   | Alergia [Penicilinas]         amoxicilina + acido davulanico cinfa efg polvo para susp. oral           Alergia [Penicilinas]         amoxicilina + acido davulanico cinfa efg polvo para susp. oral |                     |  | 5 mg Contraindicado                                        | <u>Ver información</u> |  |
|   |                                                                                                    |                     |  | 5 mg Contraindicado                                        | <u>Ver información</u> |  |

#### Interacciones de los medicamentos añadidos con alimentos

![](_page_18_Picture_7.jpeg)

## Vademecum Data Solutions

/ademecur

### ANÁLIS DE LA PRESCRIPCIÓN Y PERFÍL DEL PACIENTE

| Minicio Menu - Buscar                                                           | Buscar                             | Análisis pr                                                                                               | rescripción : 5 me <del>dicamentos serge-winther</del>                                                                                                    |
|---------------------------------------------------------------------------------|------------------------------------|----------------------------------------------------------------------------------------------------|----------------------------------------------------------------------------------------------------|
| Medicamentos seleccionados                                                      | Perfil Paciente                    |                                                                                                    | Buscar perfiles guardados                                                                                                    |
|                                                                                 | and the state of the               | 1 🛉 🔺                                                                                                    | Añadir Alergiasi                                                                                                    |
| Podemos imprimir el pe                                                          | rtil del                           | 56 años 🔽                                                                                                 | las penicilinas<br>Sin resultados de Búsqueda                                                                                                    |
| paciente                                                                        |                                    | 91 <b>k</b> g                                                                                             | Añadir Patología                                                                                                    |
| └── dura gastrorresistente                                                      | fecha últimas reglas<br>embarazada |                                                                                                    | × k27 0 hemoria<br>x diabetes                                                                                                    |
| amoxicilina (sodica) * 1/g ; via parenteral<br>; polvo para solucion invectable | lactancia<br>aclaramiento          |                                                                                                    |                                                                                                    |
| Reiniciar                                                                       | creatinina <60                     | 12 The ml/min                                                                                             | Å                                                                                                    |
| Perfil Paciente 🔒                                                               | Reiniciar                          | Aplicar Buscar Perfil                                                                                     | Cargar Canc                                                                                                    |
| peso: 91 kg<br>altura: 157 cm<br>IMC: 36.92 ?<br>Imprimir Perfil Guardar Perfil | -fil                               | •                                                                                                    | x<br>perforación<br>Crónica o no<br>*≣ K27.5 especificada, con<br>perforación<br>arabar Cancelar                                                                                |
| Imprimir perfit     X       Datos     Paciente       Diagnóstico                |                                    | <ul> <li>Podemos gu<br/>descripción (s<br/>que no guard<br/>Ley de protection<br/>- Podemos bu</li> </ul> | uardar el perfil añadiéndole una<br>se debe poner un código o descripción ya<br>lamos datos personales de acuerdo con la<br>cción de datos)<br>uscar los perfiles guardados por |
| Impr                                                                            | mir Cancelar                       | descripción o                                                                                             | o por un rango de fechas                                                                                                    |

## Vademecum Data Solutions

#### ACCESO – Guía farmacoterapéutica

![](_page_20_Figure_3.jpeg)

1

0

1

ACEDIUR Comp. 20/12,5 mg env. con 30

ACETATO SODICO FRESE KABI Sol. iny. 1361 mg/10 ml env. con 100 amp. de 10 ml

ACETILCISTEINA FARMASIERRA EFG Granulado para sol. oral 200 mg env. con 30 sobres

## Vademecum Data Solutions

### **GESTIÓN – Guía farmacoterapéutica**

![](_page_21_Figure_3.jpeg)

Vademecum Internacional

C09BA02

B05BB01

R05CB01

\*≣

†≣

87.58

3.67

## Vademecum Data Solutions

### **GESTIÓN – Guía farmacoterapéutica**

![](_page_22_Picture_3.jpeg)

Podemos realizar un Backup de la guía pulsando en la opción de Realizar backup de la guía y haciendo click en el botón Exportar, a continuación se nos abrirá un cuadro de dialogo preguntándonos donde guardar el archivo en formato CSV. Posteriormente podremos Restaurar ese archivo desde la opción Restaurar backup de la guía

![](_page_22_Picture_5.jpeg)

![](_page_23_Picture_1.jpeg)

#### **ACCESO AVANZADO – Programa de Equivalentes Terapéuticos**

![](_page_23_Picture_3.jpeg)

![](_page_24_Picture_1.jpeg)

#### **ACCESO AVANZADO – Programa de Equivalentes Terapéuticos**

![](_page_24_Figure_3.jpeg)

![](_page_25_Picture_1.jpeg)

#### **ACCESO A LOS ÍNDICES – Índice alfabético de medicamentos**

![](_page_25_Figure_3.jpeg)

Podemos navegar por el índice con la barra de desplazamiento y seleccionar la parte del índice a visualizar. Los primeros resultados en verde indican que los medicamentos están presentes en la GFT

![](_page_25_Picture_5.jpeg)

## Vademecum Data Solutions

### ACCESO A LOS ÍNDICES – Índice alfabético de medicamentos por código ATC

![](_page_26_Figure_3.jpeg)

![](_page_26_Figure_4.jpeg)

Nos muestra el índice de medicamentos clasificados por código ATC. Podemos navegar por cada uno de los subniveles del árbol y filtrar solo los medicamentos de la GFT.

![](_page_26_Picture_6.jpeg)

## Vademecum Data Solutions

### ACCESO A LOS ÍNDICES – Índice alfabético de medicamentos por código ATC

![](_page_27_Figure_3.jpeg)

Haciendo clic llegamos a la Monografía del medicamento

![](_page_27_Picture_5.jpeg)

## Vademecum Data Solutions

### ACCESO A LOS ÍNDICES – Índice alfabético de Nemotécnico, Documentaciones

![](_page_28_Figure_3.jpeg)

| M Inicio Menu <del>-</del> | sintrom                    | Busca           | r 🖪 Anál         |  |  |
|----------------------------|----------------------------|-----------------|------------------|--|--|
| Tu búsqueda: "sintro       | m" (74 resultados)         |                 |                  |  |  |
| Medicamentos (2)           | Principios Activos (3)     | Patologías (64) | Laboratorios (5) |  |  |
| SINTROM - SINTROM          |                            |                 |                  |  |  |
| SINTROM Comp. 3            | <u>L mq</u><br><u>1 mq</u> |                 |                  |  |  |

En los resultados de las búsquedas nos aparece las opciones "Nemotécnicos y Documentación".

Podemos agregar alias o documentación a los medicamentos

![](_page_28_Picture_7.jpeg)

![](_page_29_Picture_1.jpeg)

### ACCESO A LOS ÍNDICES – Índice alfabético de Nemotécnico, Documentaciones

![](_page_29_Figure_3.jpeg)

De igual modo podemos añadir documentación a traves de su URL al medicamento pulsado en Documentación y rellenando los campos del formulario. Esta información se mostrará en el "Índice alfabético de las documentaciones y quedará vinculada al medicamento". Opción disponible para protocolos, formularios....propios del centro.

![](_page_29_Picture_5.jpeg)

## Vademecum Data Solutions

### **ACCESO A LOS ÍNDICES – Índice alfabético de Principios Activos**

| M Inicio                                                        | Menu - Buscar Busca      | Análisis prescripción                       |                                                |
|-----------------------------------------------------------------|--------------------------|---------------------------------------------|------------------------------------------------|
| <u>Lista de los (</u>                                           | Índices                  | Medicamentos                                |                                                |
|                                                                 | Avanzado                 | Principios Activos                          | Índice alfabético de Principios Activos        |
|                                                                 | Enfermedades Infecciosas | Índice alfabético de Laboratorios           | Principios activos clasificados por código ATC |
|                                                                 | Ayuda a la codificación  | Índice alfabético de Enfermedades           |                                                |
|                                                                 | Guia farmacoterapéutica  | Índice alfabético de Efectos y Accesorios 🕨 |                                                |
| Ver video demostrativo                                          |                          | Enfermedades Infecciosas                    |                                                |
| Módulo de Estabilidad y compatibilidad de medicamentos inyectat |                          | mentos inyectables                          |                                                |

| M Inicio Menu - Análisis prescripción                                                               |  |  |  |  |  |
|----------------------------------------------------------------------------------------------------|--|--|--|--|--|
| - B - C - D - E - F - G - H - I - J - K - L - M - N - O - P - Q - R - S - T - U - V - W - X - Y - Z |  |  |  |  |  |
| ABACAVIR SULFATO - ACEXAMATO DE ZINC   ACICLOVIR - ALCOHOL   ALDESLEUKINA - ALUMINIO FOSFATO        |  |  |  |  |  |
| III                                                                                                 |  |  |  |  |  |
| ▼ ABACAVIR SULFATO                                                                                  |  |  |  |  |  |
| Lista de fichas associadas al principio activo:ABACAVIR SULFATO                                     |  |  |  |  |  |
| ABACAVIR                                                                                            |  |  |  |  |  |
| ZIDOVUDINA, LAMIVUDINA Y ABACAVIR                                                                   |  |  |  |  |  |
| ▶ ABATACEPT<br>▶ ABCIXIMAB                                                                          |  |  |  |  |  |

Vademecum Internacional

Nos muestra el índice alfabético de principios activos

## Vademecum Data Solutions

### **ACCESO A LOS ÍNDICES – Índice de Principios activos clasificados por ATC**

| M Inicio                       | Menu - Buscar Busca                              | ar 🔝 Anális          | sis prescripción            |                                                            |
|--------------------------------|--------------------------------------------------|----------------------|-----------------------------|------------------------------------------------------------|
|                                | Índices •                                        | Medicamentos         | •                           |                                                            |
| Arbol Farn                     | Avanzado                                         | Principios Activos   |                             | Índice alfabético de Principios Activos                    |
|                                | Enfermedades Infecciosas                         | Índice alfabético de | Laboratorios                | Principios activos clasificados por código ATC             |
| B. Sang                        | Ayuda a la codificación                          | Índice alfabético de | Enfermedades                |                                                            |
| 🗎 C. Siste                     | Guia farmacoterapéutica                          | Índice alfabético de | Efectos y Accesorios        |                                                            |
| D. Dern                        | Ver video demostrativo                           | Enfermedades Infer   | ciosas                      |                                                            |
| 🔲 G. Siste                     | Módulo de Estabilidad y compatibilidad de medica | mentos invectables   |                             | ]                                                          |
| 🗎 J. Antii                     | ntecciosos para uso sistêmico                    |                      | ]                           |                                                            |
| 🗎 L. Antii                     | neoplásicos e inmunomoduladores                  |                      |                             |                                                            |
| Milinicio Menu - Buscar Buscar |                                                  | Buscar An            |                             |                                                            |
|                                |                                                  |                      |                             |                                                            |
|                                |                                                  |                      |                             |                                                            |
|                                |                                                  |                      | Arbol Farmacológico /       | ATC                                                        |
|                                |                                                  |                      | 🗎 A. Tracto alimentario     | y metabolismo                                              |
|                                |                                                  |                      | B. Sangre y órganos l       | nematopoyéticos                                            |
|                                |                                                  |                      | C. Sistema cardiovasc       | ular                                                       |
|                                |                                                  |                      | G. Sistema genitourin       | ario y hormonas sexuales                                   |
|                                |                                                  |                      | 🗎 H. Preparados hormo       | nales sistémicos, excluyendo hormonas sexuales e insulinas |
|                                |                                                  |                      | 🗎 J. Antiinfecciosos par    | a uso sistémico                                            |
|                                |                                                  |                      | L. Antineoplásicos e in<br> | nmunomoduladores                                           |
|                                |                                                  |                      | M. Sistema musculoes        | quelético                                                  |
|                                |                                                  |                      | II. SISCEIIIA HELVIOSO      |                                                            |

Nos muestra el árbol Farmacológico ATC

![](_page_31_Picture_5.jpeg)

![](_page_32_Picture_1.jpeg)

### **ACCESO A LOS ÍNDICES – Índice alfabético de Laboratorios**

![](_page_32_Figure_3.jpeg)

Nos muestra el Índice alfabético de Laboratorios. Si hacemos click en uno de ellos nos mostrará la información del Laboratorio y sus medicamentos asociados

![](_page_32_Picture_5.jpeg)

## Vademecum Data Solutions

### **ACCESO A LOS ÍNDICES – Índice alfabético de Enfermedades**

![](_page_33_Figure_3.jpeg)

Nos muestra el árbol de clasificación de patologías con codificación CIE9

![](_page_33_Picture_5.jpeg)

## Vademecum Data Solutions

### ACCESO A LOS ÍNDICES – Índice alfabético de Efectos y Accesorios

| M Inicio                                     | Menu - A Busca                                                                                                    | ar Análisis prescripción                  |                                                                                                    |
|----------------------------------------------|----------------------------------------------------------------------------------------------------|-------------------------------------------|----------------------------------------------------------------------------------------------------|
| A - B - C -                                  | Índices •                                                                                                    | Medicamentos                              |                                                                                                    |
| Abetalipo                                    | Avanzado                                                                                                    | Principios Activos                        | oucales - Alimentación en niños con alteraciones hepáticas                                                            |
| <pre>{   [ver CIE9] </pre>                   | Enfermedades Infecciosas                                                                                             | Índice alfabético de Laboratorios         |                                                                                                    |
| [ver CIE9]                                   | Ayuda a la codificación                                                                                              | Índice alfabético de Enfermedades         |                                                                                                    |
| [ver CIE9]<br>[ver CIE9]                     | Guia farmacoterapéutica                                                                                              | Índice alfabético de Efectos y Accesorios | Índice alfabético de Efectos y Accesorios                                                                             |
| [ver CIE9] /<br>[ver CIE9] /<br>[ver CIE9] / | Ver video demostrativo                                                                                               | Enfermedades Infecciosas                  | Índice de Efectos y Accesorios por Laboratorio                                                                        |
| [ver CIE9]                                   | Módulo de Estabilidad y compatibilidad de medica                                                                     | mentos inyectables                        | Efectos y Accesorios por código ATC                                                                                   |
| [ver CIE9]                                   | Absceso isquiorrectal                                                                                                |                                           |                                                                                                    |
|                                              |                                                                                                    |                                           |                                                                                                    |
| А-В-С                                        | - D - E - F · G - I - M - O - P - R - S - T - V                                                                      |                                           | DATOS GENERALES                                                                                                    |
| ABSORB                                       | THE ORINA DIA ANAT ARS 20 H - ARSORB INC ORINA                                                                       | A DIA ANAT CERE S                         | ABSORB INC ORINA DIA ANAT ABS 20 U                                                                                    |
| •                                            |                                                                                                    |                                           | Laboratorio: BARNA IMPORT MEDICA, S.A.<br>Clasif. Farmacológica ATC: Absorbente incontinencia día elástico talla pequ |
| ABSORE                                       | 3 INC ORINA DIA ANAT ABS 20 U                                                                                        |                                           |                                                                                                    |
| Labor<br>Clasif<br>Códia                     | ratorio: BARNA IMPORT MEDICA, S.A.<br>6. Farmacológica ATC: Absorbente incontinencia día elá<br>10. pacional: 473033 | stico talla pequeña                       | Datos Generales                                                                                                    |
| ABSORE                                       | 3 INC ORINA DIA ANAT ABS 40 U                                                                                        |                                           | Presentación:                                                                                                    |
| ABSORE                                       | B INC ORINA DIA ANAT ABS 60 U<br>B INC ORINA DIA ANAT ABS 80 U                                                       |                                           | PVP         Código nacional         Situación           [ EFA O ] [Fi] Vi 7.79€         473033         ALTA           |

Nos muestra el Índice alfabético de Efectos y Accesorios. Información del producto y Laboratorio

![](_page_34_Picture_5.jpeg)

## Vademecum Data Solutions

### ACCESO A LOS ÍNDICES – Índice de Efectos y Accesorios por Laboratorio

| M Inicio                                                                                                    | Menu - A Busc                                               | ar Análisis prescripción                  |                                                                                                    |
|----------------------------------------------------------------------------------------------------|-------------------------------------------------------------|-------------------------------------------|----------------------------------------------------------------------------------------------------|
| <b>A</b> - B - C -                                                                                                    | Índices                                                     | Medicamentos                              |                                                                                                    |
| ABSORB I                                                                                                    | Avanzado                                                    | Principios Activos                        | ANAT DEMAR 60 U - ABSORB INC ORINA DIA ANAT PRESTER                                                                                                    |
|                                                                                                    | Enfermedades Infecciosas                                    | Índice alfabético de Laboratorios         |                                                                                                    |
| ABSORB I<br>ABSORB I                                                                                                    | Ayuda a la codificación                                     | Índice alfabético de Enfermedades         |                                                                                                    |
| <ul> <li>ABSORB I</li> <li>ABSORB I</li> <li>ABSORB I</li> </ul>                                                                                                    | Guia farmacoterapéutica                                     | Índice alfabético de Efectos y Accesorios | Índice alfabético de Efectos y Accesorios                                                                                                    |
| ABSORB I<br>ABSORB I                                                                                                    | Ver video demostrativo                                      | Enfermedades Infecciosas                  | Índice de Efectos y Accesorios por Laboratorio                                                                                                    |
| <ul> <li>ABSORB I</li> <li>ABSORB I</li> <li>ABSORB I</li> </ul>                                                                                                    | Módulo de Estabilidad y compatibilidad de medica            | amentos inyectables                       | Efectos y Accesorios por código ATC                                                                                                    |
| ABSORB I                                                                                                    | NC ORINA DIA ANAT ABSOR 40U                                 |                                           |                                                                                                    |
|                                                                                                    |                                                             |                                           | Tu búsqueda de Efectos y Accesorios por:                                                                                                    |
| 3 <b>- A</b> - I                                                                                                    | 3 - C - D - E - F - G - H - I - J - K - L - M - N - O - P - | Q - S - T - U - V                         | ha generado 94 resultados                                                                                                    |
| ACOFA                                                                                                    | RMA DISTRIUUCION, S.A ATOS MEDICAL SPAIN, S.L.              |                                           | ALGODON ARROLLADO MEZCLA 80% ACOFARMA 1000 G -                                                                                                    |
| ACOFARMA DISTRIBUCION, S.A.<br>ACTIV MEDICAL DISPOCABLE, S.A.L.<br>ALBASA (Algodones Bages)<br>ALDO-UNION, S.A.<br>ALFASA, S.A.<br>ANGELINI FARMACEUTICA, S.A<br>ANGELINI FARMACEUTICA, S.A<br>APOSITOS VECEA, S.A.<br>APOSITOS EGO, S.L.<br>APOSITOS VENEX, S.L.<br>ASTRAZENECA FARMACEUTICA SPAIN, S.A<br>ATOS MEDICAL SPAIN, S.L. |                                                             |                                           | <ul> <li>ALGODON ARROLLADO MEZCLA 80% ACOFARMA 1000 G</li> <li>ALGODON ARROLLADO MEZCLA 80% ACOFARMA 250 G</li> <li>ALGODON ARROLLADO MEZCLA 80% ACOFARMA 500 G</li> <li>ALGODON ARROLLADO PURO ACOFAR 1000G</li> <li>ALGODON ARROLLADO PURO ACOFAR 500G</li> <li>ALGODON ARROLLADO PURO ACOFAR 500G</li> <li>ALGODON ZIG-ZAG PURO ACOFARMA LINEA ROJA 100 G</li> <li>ALGODON ZIG-ZAG PURO ACOFARMA LINEA ROJA 200 G</li> <li>ALGODON ZIG-ZAG PURO ACOFARMA LINEA ROJA 50 G</li> <li>BRAGUERO INGUINAL BILATERAL ACOFAR 100 CM</li> <li>BRAGUERO INGUINAL BILATERAL ACOFAR 105 CM</li> </ul> |

Nos muestra el Índice alfabético de Efectos y Accesorios

![](_page_35_Picture_5.jpeg)

## Vademecum Data Solutions

### ACCESO A LOS ÍNDICES – Índice de Efectos y Accesorios por Laboratorio

![](_page_36_Figure_3.jpeg)

| Arbol Farmacológico de Efectos y Accesorios | Efectos y Accesorios en est                                  | Efectos y Accesorios en esta clasificación 🚳                 |  |  |  |
|---------------------------------------------|--------------------------------------------------------------|--------------------------------------------------------------|--|--|--|
| Q V. Varios                                 |                                                              |                                                              |  |  |  |
|                                             | ABSORB INC ORINA DIA ANAT ABS 20 U                           | ABSORB INC ORINA DIA ANAT<br>AFFECTIVE 80U                   |  |  |  |
| V. Productos sanitarios                     | ABSORB INC ORINA DIA ANAT ABS 40 U                           |                                                              |  |  |  |
|                                             | ABSORB INC ORINA DIA ANAT ABS 60 U                           | ABSORB INC ORINA DIA ANAT<br>AFFECTIVE ELASTICO T.GRANDE 80U |  |  |  |
|                                             | ABSORB INC ORINA DIA ANAT ABS 80 U                           | ABSORB INC ORINA DIA ANAT                                    |  |  |  |
|                                             | ABSORB INC ORINA DIA ANAT ABS ECO<br>20U                     | AFFECTIVE ELASTICO T.MEDIA 800<br>ABSORB INC ORINA DIA ANAT  |  |  |  |
|                                             | ABSORB INC ORINA DIA ANAT ABS ECO                            | ANAFORM 80 U                                                 |  |  |  |
|                                             | 40U                                                          | ABSORB INC ORINA DIA ANAT<br>ANAFORM ELASTICO T. 1.801       |  |  |  |
|                                             | ABSORB INC ORINA DIA ANAT ABS ECO<br>60U                     | ABSORB INC ORINA DIA ANAT                                    |  |  |  |
|                                             | ABSORB INC ORINA DIA ANAT ABS ECO<br>80U                     | ABSORB INC ORINA DIA ANAT                                    |  |  |  |
|                                             | ABSORB INC ORINA DIA ANAT ABS ECO<br>ELASTICOS T. GRANDE 80U | ABSORB INC ORINA DIA ANAT                                    |  |  |  |

Nos muestra el Índice alfabético de Efectos y Accesorios por código ATC

![](_page_36_Picture_6.jpeg)

## Vademecum Data Solutions

### ACCESO A LOS ÍNDICES – Índice de Enfermedades Infecciosas

![](_page_37_Figure_3.jpeg)

+ - Infecciones por micobacterias

![](_page_37_Picture_5.jpeg)

- 🔹 Enfermedades de transmisión sexual (ETS)
- + Infecciones de piel y tejidos blandos
- Infecciones del tracto respiratorio inferior
  - Enfermedad pulmonar obstructiva crónica (EPOC)
  - 🗆 🗠 Neumonia adquirida en la comunidad (NAC)
  - Neumonía nosocomial
- 🔹 Infecciones del tracto respiratorio superior

#### ENFERMEDAD PULMONAR OBSTRUCTIVA CRÓNICA (EPOC)

- Ver todo
- Definición y etiología
- Tratamiento
- Referencias

Volver

Nos muestra el Índice de Enfermedades Infecciosas

![](_page_37_Picture_20.jpeg)

## Vademecum Data Solutions

### ACCESO A LOS ÍNDICES – Índice de Enfermedades Infecciosas

![](_page_38_Figure_3.jpeg)

#### Nos muestra el Índice de Microorganismos y parásitos

![](_page_38_Picture_5.jpeg)

## Vademecum Data Solutions

#### **ACCESO AVANZADO – Búsqueda de interacciones**

| M Inicio            | Mehu - Buscar Buscar                                            | Anális | sis prescripción                      |
|---------------------|-----------------------------------------------------------------|--------|---------------------------------------|
| Búsqueda            | Índices •                                                       |        |                                       |
| A continuacio       | Avanzado                                                        | •      | Buscador de interacciones             |
| Introduzc<br>texto: | Enfermedades Infecciosas                                        | •      | Medicamentos extranjeros              |
|                     | Ayuda a la codificación                                         | •      | Dopaje en el Deporte                  |
|                     | Guia farmacoterapéutica                                         | •      | Programa de Equivalentes Terapéuticos |
|                     | Ver video demostrativo                                          |        | Buscador de Efectos y Accesorios      |
|                     | Módulo de Estabilidad y compatibilidad de medicamentos inyectal | bles   | Identificador de medicamentos         |

|                                                                                                    | Tu búsqueda por: Medicamentos > "sintrom" > ha generado 2 resultados                    |
|----------------------------------------------------------------------------------------------------|-----------------------------------------------------------------------------------------|
| Búsqueda de interacciones                                                                                       | SINTROM - SINTROM                                                                       |
| A continuacion introduzca el nombre del medicamento/principio activo del cual quiere conocer las interacciones: | <                                                                                       |
| Introduzca sintrom Buscar en: Medicamentos 💌                                                                    | NOTA: marque junto a cada medicamento para calcular interacciones<br>SINTROM Comp. 1 mg |
|                                                                                                    | SINTROM Comp. 4 mg                                                                      |

Búscamos Sintrom, y nos aparece un listado con los resultados. Marcamos la casilla para seleccionar los medicamentos a analizar.

![](_page_39_Picture_6.jpeg)

![](_page_40_Picture_1.jpeg)

#### **ACCESO AVANZADO – Búsqueda de interacciones**

| Búsqueda de interacciones                                                                                                    |                                                                 |
|----------------------------------------------------------------------------------------------------|-----------------------------------------------------------------|
| Resumen de las especialidades seleccionadas para calcular sus interacciones:                                                                                                    | Pulsamos en "calcular interacciones"                            |
| 🗵 sintrom comp. 1 mg                                                                                                    | para visualizar estas                                           |
| Calcular interacciones Limpiar lista                                                                                                    |                                                                 |
| Introduzca el nombre de otro medicamento/principio activo del cual quiera conocer las interacciones con lo anteriorment<br>Introduzca<br>texto: Buscar en: Medicamentos                                                                                                    | te seleccionado:                                                |
| Interacciones medicamentosas - sintrom comp. 1 mg<br>Interacciones por clases de interaccion<br>Antagonistas de la vitamina K - Hierba de San Juan (vía oral)                                                                                                    | Nos muestra las interacciones<br>medicamentosas del medicamento |
| Description: Draminación de las concentraciones prasmancas de antonagunante orial, debido a su efecto inductor enz<br>que puede tener unas consecuencias eventualmente graves (acontecimiento trombótico).<br>Consejo clínico: En caso de asociación accidental, no interrumpir bruscamente la ingesta de hierba de San Juan y co<br>Nivel de Gravedad: Contraindicaciones | clasificadas por gravedad                                       |
| sintrom comp. 1 mg:                                                                                                    |                                                                 |
| Hierba de San Juan (vía oral):<br>ARKOCAPSULAS HIPERICO Câps.185 mg:<br>EXTRACTO HYPERICUM PERFORATUM GENOMMA Comp. recub. 300 mg:<br>HIPCEDAN Comp. recub. 100 mg:<br>HIPERICO AQUILEA Comp. 300 mg:<br>HIPERICO NATYSAL Comp. 295 mg:<br>HYNEURIN Comp. recub. 300 mg:<br>QUETZAL Comp. recub. 300 mg:                                                                   |                                                                 |
| Antagonistas de la vitamina K - Miconazol                                                                                                    |                                                                 |
| • • Descripción: Con el miconazol por vía general y gel bucal: hemorragias imprevisibles, eventualmente graves.                                                                                                    |                                                                 |
| Anticoagulantes orales - Ácido acetilsalicílico (vía sistémica)                                                                                                    | Nataroau                                                        |
| * " Descripción: Aumento del riesgo hemorrágico, especialmente en caso de antecedentes de úlcera gastroduodenal.                                                                                                    | VauCITICCUI                                                     |

![](_page_40_Picture_4.jpeg)

![](_page_41_Picture_1.jpeg)

#### ACCESO AVANZADO – Búsqueda de interacciones

| Introduzca el nombre de ou o medicamento/principio activo del cual quiera conocer las interacciones con lo anteriormente selecciónado: Introduzca texto: Buscar Buscar                                                                                                    |                                                                                                    |
|----------------------------------------------------------------------------------------------------|----------------------------------------------------------------------------------------------------|
| Sintrom comp. 1 mg   Bibuprofeno (arginina) cinfa efg granulado para sol. oral 400 mg   Reiniciar   Perfil Paciente   Indefinido     Indefinido     < | amos en "calcular interacciones" y<br>nuestra el análisis de prescipción<br>as interacciones. Su nivel de<br>edad, descripción y opción de<br>tución. |

![](_page_41_Picture_4.jpeg)

![](_page_41_Picture_5.jpeg)

## Vademecum Data Solutions

#### **ACCESO AVANZADO – Medicamentos extranjeros**

| M Inicio                                               | Menu - Buscar Busca                                         | r 🖪 Anális         | is prescripción                     |                               |
|--------------------------------------------------------|-------------------------------------------------------------|--------------------|-------------------------------------|-------------------------------|
| Equivalenci                                            | indices                                                     |                    |                                     | Nos muestra las Equivalencias |
| Puedes                                                 | Avanzado                                                    | •                  | Buscador de interacciones           | Internacionales               |
|                                                        | Enfermedades Infecciosas                                    | •                  | Medicamentos extranjeros            |                               |
| O acced                                                | Ayuda a la codificación                                     | •                  | Dopaje en el Deporte                |                               |
| 🔳 Ale                                                  | Guia farmacoterapéutica                                     | •                  | Programa de Equivalentes Terapéutio | os                            |
| 🕞 Ar                                                   | Ver video demostrativo                                      |                    | Buscador de Efectos y Accesorios    |                               |
| Au<br>Bé                                               | Módulo de Estabilidad y compatibilidad de medicar           | nentos inyectables | Identificador de medicamentos       |                               |
| M Inicio M<br>Equivalencias i<br>Puedes utiliz<br>adax | ar el buscador de medicamentos con todas sus equivalencias: | buscar             | 1. Ejemplo                          | : buscamos "Adax"             |
| 3 resultados                                           | para: adax                                                  |                    |                                     | s clis on ol nombro           |
| ADAX                                                   | apsule, soft 200 mg                                         |                    |                                     | s che el nombre               |
| ADAX                                                   | apsule, soft 400 mg                                         |                    | Comercial                           | del medicamento,              |
| ADAX                                                   | coated tablet 200 mg                                        |                    | teniendo e                          | n cuenta la bandera de        |
|                                                        | pated tablet 400 mg                                         |                    | origen                              |                               |
| ADAX                                                   | COLD coated tablet 2 mg+200 mg                              |                    | Comprimido recubierto               | Vía oral                      |
| ADAX                                                   | coated tablet 60 mi +400 mg                                 |                    | Comprimido recubierto               | Vía oral                      |
|                                                        | ral suspension 100 ng/5 ml                                  |                    | Suspensión oral                     | Vía oral                      |
| ADAX                                                   | rolonged-release tablet 0.5 mg                              |                    | Comprimido de liberación prolongada | Vía oral                      |
| ADAX                                                   | orolonged-release tablet 1 mg                               |                    | Comprimido de liberación prolongada | Vía oral                      |

## Para utilizar este módulo debemos conocer el nombre comercial del medicamento y país donde está comercializado

![](_page_42_Picture_5.jpeg)

## Vademecum Data Solutions

#### **ACCESO AVANZADO – Medicamentos extranjeros**

| M Inicio Menu - Buscar Buscar A                                                                           | Análisis prescripción      |                                     |               |
|----------------------------------------------------------------------------------------------------|----------------------------|-------------------------------------|---------------|
| Equivalencias internacionales:<br>Puedes utilizar el buscador de medicamentos con todas sus equivalencias | : Buscar (/                | esultados correspond<br>Adax" Perú. | ientes para   |
| 1536 equivalencias para: adax capsule, soft 200 mg ( 🚺 Perú)                                              |                            |                                     |               |
| Mostrar medicamentos de todos los paíse                                                                   | Forma 🍙 👻                  | Vía 🛦 💌                             | Clase ATC 🍙 👽 |
| ABKI coated tablet 400 mg                                                                                 | Comprimido recubierto      | Vía oral                            | Ibuprofeno    |
| ACT 3 capsule, soft 200 mg                                                                                | Cápsula blanda             | Vía oral                            | Ibuprofeno    |
| CTIMIDOL coated tablet 200 mg                                                                             | Comprimido recubierto      | Vía oral                            | Ibuprofeno    |
| ACTIPROFEN film-coated tablet 200 mg                                                                      | resultados de búsqueda n   | OS a oral                           | Ibuprofeno    |
| ACTIPROFEN film-coated tablet 200 mg                                                                      | estran su composición a ni | vel ATC                             | Ibuproteno    |

| 49 equivalencias en 🚺 Mexico para: | adax capsule, soft 200 mg ( 🚺 Perú) |                                       |          |             |
|------------------------------------|-------------------------------------|---------------------------------------|----------|-------------|
| Mexico                             |                                     | Forma 🍙 👻                             | Vía 🔊 👻  | Clase ATC 🔺 |
| Argelia<br>Australia<br>Austria    | ^                                   | Comprimido recubierto                 | Vía oral | Ibuprofeno  |
| Bélgica<br>Brasil<br>Chile         |                                     | Cápsula blanda                        | Vía oral | Ibuprofeno  |
| Dinamarca<br>EE.UU.                |                                     | Cápsula blanda                        | Vía oral | Ibuprofeno  |
| Emiratos Árabes Unidos<br>España   | =                                   | Comprimido recubierto                 | Vía oral | Ibuprofeno  |
| Finlandia<br>Francia               |                                     | Suspensión oral                       | Vía oral | Ibuprofeno  |
| i Hungría<br>Irlanda               |                                     | Cápsula dura de liberación prolongada | Vía oral | Ibuprofeno  |
| Italia<br>Japón                    |                                     | Suspensión oral                       | Vía oral | Ibuprofeno  |
| Luxemburgo<br>Marruecos            |                                     | Comprimido                            | Vía oral | Ibuprofeno  |
| BESTAFEN tablet 800 mg             |                                     | Comprimido                            | Vía oral | Ibuprofeno  |
| DADICIL tablet 200 mg              |                                     | Comprimido                            | Vía oral | Ibuprofeno  |

Si queremos ver las equivalencias específicas en España, desplegamos el menú y seleccionamos el país

![](_page_43_Picture_6.jpeg)

## Vademecum Data Solutions

#### **ACCESO AVANZADO – Medicamentos extranjeros**

farmacológico ATC

| quivalencias internacionales: Puedes utilizar el buscador de medicamentos con todas sus equivalencias: 429 equivalencias para: a acetilsalicílico diviser tablet 500 mg ( España) | buscar                                                 | Si pulsamos en un med<br>muestra sus equivalenc<br>internacionales | icamento nos<br>cias   |
|----------------------------------------------------------------------------------------------------|--------------------------------------------------------|--------------------------------------------------------------------|------------------------|
| Mostrar medicamentos de todos los paíse 💌                                                                                                    | Forma 🔊 👻                                              | Via (🛦) (💌                                                         | Clase ATC (▲) (♥)      |
| Pulsando nos vuoluo o mostror ol                                                                                                    | Comprimido                                             | Vía oral                                                           | Acetilsalicílico ácido |
| Puisando nos vuelve a mostrar er                                                                                                    | Comprimido recubierto                                  | o con película Vía oral                                            | Acetilsalicílico ácido |
| listado de países                                                                                                    | Comprimido                                             | Vía oral                                                           | Acetilsalicílico ácido |
| AAS tablet 500 mg                                                                                                    | Comprimido                                             | Vía oral                                                           | Acetilsalicílico ácido |
| AAS tablet 500 mg                                                                                                    | Comprimido                                             | Vía oral                                                           | Acetilsalicílico ácido |
| AASEDANTIL tablet 100 mg                                                                                                    | Comprimido                                             | Vía oral                                                           | Acetilsa icílico ácido |
| AASEDANTIL tablet 500 mg                                                                                                    | Comprimido                                             | Vía oral                                                           | Acetilsa icílico ácido |
| AC ACETSALI powder for oral suspension 80%                                                                                                    | Polvo para suspensión                                  | oral Vía oral                                                      | Acetilsa icílico ácido |
| AC ACSAL tablet 100 mg                                                                                                    | Comprimido                                             | Vía oral                                                           | Acetilsa icílico ácido |
| AC ACSAL tablet 300 mg                                                                                                    | Comprimido                                             | Vía oral                                                           | Acetilsa icílico ácido |
| AC ACSAL tablet 500 mg                                                                                                    | Comprimido                                             | Vía oral                                                           | Acetilsa icílico ácido |
| ACEKAPTON film-coated tablet 500 mg                                                                                                    | Comprimido recubierto                                  | o con película Vía oral                                            | Acetilsa icílico ácido |
| ACENTERINE film-coated tablet 500 mg En esta principi Pulsand                                                                                                    | columna nos mu<br>o activo del mec<br>lo en el nombre, | uestra el<br>licamento.<br>nos muestra su                          | Acetilsaucílico ácido  |

![](_page_44_Picture_4.jpeg)

## Vademecum Data Solutions

### ACCESO AVANZADO – Dopaje en el Deporte

| MInicio Menu - budesonida Buscar Análi                                                                                                    | isis prescripción              |                                    |
|----------------------------------------------------------------------------------------------------|--------------------------------|------------------------------------|
| Búsqueda de Índices                                                                                                    |                                |                                    |
| Por Texto Li Avanzado                                                                                                    | Buscador de interacciones      |                                    |
| Tu búsqueda f Enfermedades Infecciosas                                                                                                    | Medicamentos extranjeros       |                                    |
| Ayuda a la codificación                                                                                                    | Dopaje en el Deporte           |                                    |
| le matrix Guia farmacoterapéutica ►                                                                                                    | Programa de Equivalentes Tera  | péuticos                           |
| le 🐨 ── Ver video demostrativo                                                                                                    | Buscador de Efectos y Accesori | os                                 |
| Módulo de Estabilidad y compatibilidad de medicamentos inyectables                                                                                                    | Identificador de medicamentos  |                                    |
| Burlesonida EASTRALEK Polvo para Innai. 200 mcg/dosis [m]<br>Por inhalatoria Declaración de Uso                                                                                                    |                                | Buscamos Budesonida y nos muestra  |
| Búsqueda de sustancias prohibidas en el deporte                                                                                                    |                                | el listado de medicamentos         |
| Por Texto Libre: budesonida Medicamentos 💌 Buscar                                                                                                    |                                | prohibidos en el deporte           |
| Tu búsqueda por: Medicamentos > "budesonida" > ha generado 12 resultados                                                                                                    |                                |                                    |
| <ul> <li>BUDESONIDA ALDO-UNION Susp. para inhal. en envase a presión 200 n<br/>Por inhalatoria</li> <li>Declaración de Uso</li> </ul>                                                                                                    | mcg/puls [M]                   | Sustancia prohibida en competición |
| * BUDESONIDA ALDO-UNION Susp. para inhal. en envase a presión 50 m<br>Por inhalatoria Declaración de Uso                                                                                                    | ncg/puls [M]                   | y fuera de competición             |
|                                                                                                    | mi [M]                         |                                    |
| A EASYHALER Polvo para inhal. 100 mcg/dosis [M]                                                                                                    | "M" Medi                       | camento con un único principio     |
| ia Declaración de Uso<br>A EASYMALER Polyo para inhal. 200 meg/dosis<br>[M]                                                                                                    | activo en s                    | u composición                      |
| A EASYHALER Polvo para inhal. 400 mcg/dosis [M]<br>ia Declaración de Uso                                                                                                    |                                |                                    |
| BUDESONIDA PULMICTAN Susp. infantil para inhalación 50 mcg/dosis [<br>Por inhalatoria Declaración de Uso                                                                                                    |                                | amento que tiene en su             |
| BUDESONIDA PULMICTAN Susp. para inhalación 200 mcg/dosis [M]     Por inhalatoria Declaración de Uso                                                                                                    |                                |                                    |
| OV      BOUCSUNIDA/FORMOTEROLASTRAZENECA POIVO para Inhal. 160/4,5 m<br>Por inhalatoria AUT<br>Por inhalatoria Declaración de Uso     OV     OV | nc) [A]                        | Inter                              |

#### Vademecum **Data Solutions** М

#### ACCESO AVANZADO – Dopaje en el Deporte

#### Búsqueda de sustancias prohibidas en el deporte

Por Texto Libre: budesonida Medicamentos • Buscar

#### Tu búsqueda por: Medicamentos > "budesonida" > ha generado 12 resultados

| Por inhalat | IDA ALDO-UNION Susp. para inhal. en envase a presion 200 mcg/puis [M]<br>oria Declaración de Uso                                                                                                 |
|-------------|----------------------------------------------------------------------------------------------------|
| Budesóni    | da                                                                                                    |
| Sustancia   | prohibida en competición                                                                                                    |
| Sustancia   | específica                                                                                                    |
| Categoría   | a: 59. Glucocorticosteroides -                                                                                                    |
| Están proh  | ibidos todos los glucocorticosteroides que se administran por vía oral, intravenosa, intramuscular o rectal.                                                                                     |
| De acuerd   | o con la Norma Internacional para las Autorizaciones de Uso Terapéutico, el deportista debe realizar una Declaración de Uso para los glucocorticosteroides que se administren por vía            |
| intraarticu | Iar, periarticular, peritendinosa, peridural, intradérmica y por inhalación, salvo lo dispuesto en el párrafo siguiente.                                                                         |
| Los prepar  | rados de uso tópico que se utilicen para desórdenes óticos, bucales, dermatológicos (incluyendo iontoforesis/fonoforesis), gingivales, nasales, oftalmológicos, y perianales no están prohibidos |
| y no requi  | eren ningún tipo de Autorización de Uso Terapéutico, ni Declaración de Uso.                                                                                                    |
| La actual P | Resolución ha eliminado las referencias a las AUT abreviadas.                                                                                                    |
| Esta Susta  | ncia se considera en la La Lista de Sustancias y Métodos Prohibidos como Sustancia Específica*. *Son aquellas sustancias que sean particularmente susceptibles de causar una violación de        |
| norma ant   | idopaje no intencionada a causa de su disponibilidad general en medicamentos o que sean menos probables de utilizarse con éxito como agentes de dopaje. Una violación de la norma                |
| antidopaje  | en la que estén involucradas dichas sustancias puede originar una reducción de sanción siempre y cuando el Deportista pueda demostrar que el uso de la sustancia específica en cuestión no       |
| fue con int | rención de aumentar su rendimiento deportivo.                                                                                                    |

Por inhalatoria Declaración de Uso

Si pulsamos en el símbolo + se abre el desplegable con la información sobre la sustancia prohibida.

Si pulsamos en el nombre del medicamento nos llevará a la ficha del medicamento

![](_page_46_Picture_10.jpeg)

![](_page_47_Picture_1.jpeg)

#### ACCESO AVANZADO – Búsqueda de Efectos / accesorios

![](_page_47_Figure_3.jpeg)

## Vademecum Data Solutions

#### **ACCESO AVANZADO – Identificador de Medicamentos**

| M Inicio     | Meḥu - Buscar Buscar                                            | Anális | sis prescripción                      |
|--------------|-----------------------------------------------------------------|--------|---------------------------------------|
| Identificado | Índices                                                         |        |                                       |
| Introducció  | Avanzado                                                        | •      | Buscador de interacciones             |
| Forma de la  | Enfermedades Infecciosas                                        | •      | Medicamentos extranjeros              |
|              | Ayuda a la codificación                                         | •      | Dopaje en el Deporte                  |
|              | Guia farmacoterapéutica                                         | •      | Programa de Equivalentes Terapéuticos |
|              | Ver video demostrativo                                          |        | Buscador de Efectos y Accesorios      |
|              | Módulo de Estabilidad y compatibilidad de medicamentos inyectat | oles   | Identificador de medicamentos         |

![](_page_48_Figure_4.jpeg)

Con el módulo de identificación de medicamentos podemos identificar una FORMA FARMACÉUTICA SÓLIDA a través de los distintos filtros (Color, Forma, Marcas, Tamaño, Hendiduras, Indicaciones y Laboratorio)

Conforme vamos aplicando filtros vamos acotando los resultados. Una vez identificado el medicamento podremos ampliar la información en su ficha técnica y ver las imágenes del cartonaje.

![](_page_48_Picture_7.jpeg)

## Vademecum Data Solutions

![](_page_49_Figure_3.jpeg)

![](_page_49_Picture_4.jpeg)

## Vademecum Data Solutions

![](_page_50_Figure_3.jpeg)

![](_page_50_Picture_4.jpeg)

## Vademecum Data Solutions

| circuise | incias modificadoras | Tratamiento                                                                                                    | Links a principios activos y marcas<br>comerciales                   |                                                                                |                                                                                                    |
|----------|----------------------|----------------------------------------------------------------------------------------------------|----------------------------------------------------------------------|--------------------------------------------------------------------------------|----------------------------------------------------------------------------------------------------|
| VHA      | [Ver CIE9]           | Tratamiento antiviral no recomendado<br>Gammaglobulina 0,02 ml/kg IM, en las dos primeras semanas después de la exposición, protege de<br>desarrollo de la infección. Misma protección que la vacuna del VHA (4).                                                                 | Otros tratamientos / Comentarios:                                    |                                                                                |                                                                                                    |
| VHB agud | ta<br>[Ver CIE9]     | Tratamiento antiviral no recomendado                                                                                                    |                                                                      |                                                                                |                                                                                                    |
| ircundi  |                      | ADM-VHB, >105 copies/ml, no trater a menos que exista enfermedad histológicamente<br>3 ADM-VHB, >105 copies/ml, no trater a menos que exista enfermedad histológicamente<br>ADM-VHB <105 copies/ml, no trater a menos que exista enfermedad histológicamente<br>Tratamiento<br>as | Si pulsamo<br>despliega l<br>del princip<br>Si pulsamo<br>listado de | os en el nomb<br>la Monografía<br>pio activo.<br>os en el símbo<br>marcas come | re o el símbolo rojo no<br>con información clíni<br>olo verde nos muestra<br>rciales que contienen |

![](_page_51_Picture_4.jpeg)

## Vademecum Data Solutions

![](_page_52_Figure_3.jpeg)

![](_page_52_Picture_4.jpeg)

## Vademecum Data Solutions

Vademecun

| Minicio Menu - Buscar                                                                                                    | Buscar Análisis prescripción                                                                                   |
|----------------------------------------------------------------------------------------------------|----------------------------------------------------------------------------------------------------|
| ENDOCARDITIS                                                                                                    |                                                                                                    |
| • Ver todo                                                                                                    |                                                                                                    |
| <ul> <li>Definición y etiología</li> </ul>                                                                                                    | Si pulsamos en una enfermedad podemos                                                                          |
|                                                                                                    | vieuelizer le información de coto                                                                              |
| <ul> <li>Tratamiento</li> </ul>                                                                                                    | visualizar la información de esta.                                                                             |
| <ul> <li>Referencias</li> </ul>                                                                                                    |                                                                                                    |
|                                                                                                    | Si pulsamos en "Ver todo" veremos todo el                                                                      |
|                                                                                                    | of pulsarios chi ver todo verenies todo ch                                                                     |
|                                                                                                    | contenido, o bien podemos visualizarlo por                                                                     |
| Volver                                                                                                    |                                                                                                    |
|                                                                                                    | cada una de las secciones                                                                                      |
|                                                                                                    |                                                                                                    |
| - Enforcardus     - Enforcardus     - Enforcardus     - Enforcardus     - Enforcardus     - Infecciones de tracto respiratorio inferior     - Infecciones del tracto respiratorio superior     - Infecciones en sistema nervioso central     - Infecciones gastrointestinales     - Infecciones intraabdominales | nos mostrará el listado de todas las<br>enfermedades. Podemos navegar por las<br>iniciales de las enfermedades |
| Infectiones por cestodos     Infectiones por bondos                                                                                                    |                                                                                                    |
| Infecciones por micobacterias                                                                                                    |                                                                                                    |
| + - Infecciones por nematodos extraintestinales                                                                                                    |                                                                                                    |
| <ul> <li>Infecciones por nematodos intestinales</li> </ul>                                                                                                    | Minicio Menu Buscar Buscar Análisis prescripción                                                               |
| Infecciones por protozoos extraintestinales                                                                                                    |                                                                                                    |
| <ul> <li>Infecciones por protozoos intestinales</li> </ul>                                                                                                    |                                                                                                    |
| Infectiones por trematodos                                                                                                    | A B C D E F G H I L M N O P R S                                                                                |
| +) - miecuones por virus                                                                                                    |                                                                                                    |
| Sindromes febriles generalizados                                                                                                    | - Actinomicosis                                                                                                |
| Síndromes mediados por toxinas y toxiinfecciones                                                                                                    |                                                                                                    |
|                                                                                                    | Amebiasis                                                                                                    |
| • Ver todas las enfermedades                                                                                                    | Angiomatosis bacilar y peliosis hepática                                                                       |
| i                                                                                                    | • Anisakiasis                                                                                                  |
|                                                                                                    |                                                                                                    |
|                                                                                                    |                                                                                                    |

## Vademecum Data Solutions

#### ACCESO – Microorganismos y parásitos

![](_page_54_Figure_3.jpeg)

![](_page_54_Figure_4.jpeg)

Se muestra el índice de Microorganismos y parásitos. Los podemos ver clasificados por el tipo de organismo o bien visualizar el listado completo

![](_page_54_Picture_6.jpeg)

## Vademecum Data Solutions

#### **ACCESO – Microorganismos y parásitos**

![](_page_55_Figure_3.jpeg)

![](_page_56_Picture_1.jpeg)

#### **ACCESO – Ayuda a la codificación CIE9**

| Minicio Menu - Buscar Buscar A<br>Búsqueda p<br>Indices - Indices - Avanzado                                                                                                    | Análisis prescripción         | Nos muestra el árbol de clasificación de patologías con codificación CIE9                                                                         |
|----------------------------------------------------------------------------------------------------|-------------------------------|----------------------------------------------------------------------------------------------------|
| Enfermedades Infecciosas                                                                                                    | •                             |                                                                                                    |
| Ayuda a la codificación                                                                                                    | CIE9                          | Podemos navegar por el árbol o bien                                                                                                    |
| Guia farmacoterapéutica                                                                                                    | Procedimientos CIE9           | buscar una patología por elemplo                                                                                                    |
| Ver video demostrativo                                                                                                    | Patologías                    | fiebro                                                                                                    |
| 240-27     Módulo de Estabilidad y compatibilidad de medicamentos inyecta                                                                                                    | ables STORNOS DE LA INMUNIDAD | Пемге                                                                                                    |
| 280-289 - ENFERMEDADES DE LA SANGRE Y DE LOS ORGANOS HEMATOPON     290-319 - TRASTORNOS MENTALES                                                                                                    | YENCOS                        |                                                                                                    |
| 320-389 -       ENFERMEDADES DEL SISTEMA NERVIOSO Y DE LOS ORGANOS DI<br>390-459 -         ENFERMEDADES DEL SISTEMA CIRCULATORIO                                                                                                    | E LOS SENTIDOS                | Nos muestra el árbol de clasificación                                                                                                    |
| Búsqueda por clasificación C.I.E. 9                                                                                                    |                               | CIES por procedimentos                                                                                                    |
| Entrar un término seleccionando el tipo de búsqueda deseada<br>Por redacción de C.I.E. 9 💌 🎱 Comienza por 🔘 Contiene                                                                                                    |                               |                                                                                                    |
| Resultado de la búsqueda 55 título/s de C.I.E. 9 comienza por 'fiebre'         060       FIEBRE AMARILLA         060.0       FIEBRE AMARILLA SELVATICA         060.9       FIEBRE AMARILLA SIN ESPECIFICAR         060.1       FIEBRE MARILLA URBANA         080.1       FIEBRE MARILLA URBANA         082.1       FIEBRE BOTONOSA         083.1       FIEBRE DE LAS TRINCHERAS         0672       FIEBRE DE CORIGEN DESCONOCIDO DURANTE EL PUERPERIO         0672       FIEBRE DE GUIGEN DESCONOCIDO DURANTE EL PUERPERIO                                                                                                    |                               | Búsqueda por procedimientos C.I.E. 9<br>Entrar un término seleccionando el tipo de búsqueda deseada<br>[Por redacción de procedimiento C.I.E. 9 ▼ |
|                                                                                                    | -                             | 01-05 - OPERACIONES SOBRE EL SISTEMA NERVIOSO<br>06-07 - OPERACIONES SOBRE EL SISTEMA ENDOCRINO                                                   |
| A - B - C - Indices - Z                                                                                                    | _                             |                                                                                                    |
| Abetalipor<br>Avanzado + cidasis - Afonía   Aftas bucc                                                                                                    | ale                           |                                                                                                    |
| Enfermedades infecciosas         >           [ver ctE9] A         Ayuda a la codificación         >           Les ctE9 A         Ayuda a la codificación         CLE9                                                                                                    | <u> </u>                      |                                                                                                    |
| Liver CIES) A Guia farmacoterapéutica Procedimientos CIE9<br>Liver CIES) A Liver CIES A Liver CIES |                               |                                                                                                    |
| [ver ctts]         ver video demostrativo         Patologías           [ver ctts]         A         Modulo de Estabilidad y compatibilidad de medicamentos inyectables           [ver ctts]         Absceso scerbaral por B fragilis         Ver ctts]           [ver ctts]         Absceso scerbaral por B fragilis         Ver ctts]                                                                                                    |                               | os muestra el indice de patologías                                                                                                    |

![](_page_57_Picture_1.jpeg)

#### ACCESO – Módulo de Estabilidad y Compatibilidad de Mezclas

![](_page_57_Figure_3.jpeg)

| 1/2013                               |                                                                                                    |                                        |                                                  | Buscar                                    |                                                            |
|--------------------------------------|----------------------------------------------------------------------------------------------------|----------------------------------------|--------------------------------------------------|-------------------------------------------|------------------------------------------------------------|
| INFOSTAB                             | Estabilidad y compatibilidad de lo<br>Bienvenido a Stabilis. Si desea recibir el bo<br>correo electrónico<br>Boletín de noticias :<br>Indressegemai.com | s medica<br>oletín de no<br>a contacta | amentos<br>oticias de fo<br>r : <u>stabilis@</u> | orma trimestral, indique s<br>owanadoo.fr | a dirección de                                             |
| Listas<br>recapitulativas            | Bases de datos                                                                                                    |                                        | Noveda                                           | des - Molécula                            |                                                            |
| Pérguada da                          | Bibliografia :                                                                                                    | 1699                                   | +                                                | Minoxidil                                 | 07/10/2013                                                 |
| incompatibilidad                     | Molécula :                                                                                                    | 635                                    |                                                  | <u>Clobazam</u>                           | 07/10/2013                                                 |
| 29                                   | Clase farmacológica :                                                                                                    | 39                                     | 1 🖻                                              | Amphotericin B liposomale                 | 28/09/2013                                                 |
| Bibliografía                         | Estabilidad de las soluciones :                                                                                                    | 3934                                   | <b>B</b>                                         | Levosimendan                              | 18/08/2013                                                 |
|                                      | Transmittenetten av                                                                                                    | 890                                    | <b>e</b>                                         | Romidepsin                                | 18/08/2013                                                 |
|                                      | Estabilidad en mezcla :                                                                                                    |                                        | <b>T</b>                                         | Tianride                                  | 18/08/2013                                                 |
|                                      | Estabilidad en mezcla :                                                                                                    | 2034                                   |                                                  | - Hapitae                                 |                                                            |
| Autores                              | Estabilidad en mezcla :<br>Incompatibilidades :                                                                                                    | 2034                                   |                                                  | Chloral hydrate                           | 28/07/2013                                                 |
| Autores                              | Estabilidad en mezcla :<br>Incompatibilidades :<br>Nombre comercial :                                                                                   | 2034                                   |                                                  | Chloral hydrate                           | 28/07/2013                                                 |
| Autores<br>Manual de<br>instruciones | Estabilidad en mezcla :<br>Incompatibilidades :<br>Nombre comercial :<br>Novedades - Bibliografia                                                       | 2034<br>1892                           |                                                  | Chloral hydrate                           | 28/07/2013<br>20/05/2013                                   |
| Autores<br>Manual de<br>Instruciones | Estabilidad en mezcla :<br>Incompatibilidades :<br>Nombre comercial :<br>Novedades - Bibliografia                                                       | 2034                                   |                                                  | Chloral hydrate                           | 28/07/2013<br>20/05/2013<br>Fecha de entrada               |
| Autores Autores                      | Estabilidad en mezcla :<br>Incompatibilidades :<br>Nombre comercial :<br>Novedades - Bibliografia<br>3432 Istodax® (Romidepsin) Highlights of prescrib  | 2034<br>1892<br>ing informat           | ion Celgene                                      | Chioral hydrate<br>Levofolinate disodium  | 28/07/2013<br>20/05/2013<br>Fecha de entrada<br>30/07/2013 |

Esta opción nos llevará a la página web Stabilis donde se recoge toda la información sobre la estabilidad y compatibilidad de medicamentos inyectables.

Manual de instrucciones propio incluido en el portal.

| <b>STAB</b> IUS<br>Útima actualización :<br>12/12/2013 | Buscar                                                                                                    |
|--------------------------------------------------------|----------------------------------------------------------------------------------------------------|
|                                                        | Manual de instruciones                                                                                                    |
| INFOSTAB                                               | What about STABILIS ?                                                                                                    |
| Lista de la molécula                                   | 1-How to use a monograph                                                                                                    |
| Listas<br>recapitulativas                              | 2-How to obtain the list of drugs incompatible with various solvents ?      3-How to obtain the list of drugs which are stable in one type of container (ex : ethylenevinylacetate) ? |
| Búsqueda de<br>incompatibilidad                        | 4-How to obtain the list of drugs which provokes the leaching of plasticizers. (or other factors affecting stability)?                                                                |
| Bibliografia                                           | 5-How to obtain the list of drugs administered by intramuscular route ? (or any other route of administration)                                                                        |
| Autores                                                | 6-How to use the search function for incompatibilities ?     6-How to use the search function ?                                                                                       |
| Manual de<br>instruciones                              | 7-How to use the references ?                                                                                                    |
| Boletin de<br>noticias                                 |                                                                                                    |

![](_page_57_Picture_8.jpeg)

| ACTEN ANDAFFAC AASTADAF DEATAT    | YP SIFICION ANDOREM   | I BROBOBTE ORIVIAL BIDN    | OIN GOOVEDDE FFILDDFE OBDIED         |
|-----------------------------------|-----------------------|----------------------------|--------------------------------------|
| NEGIST INCISTORS COORTON INTOIN   | OV ADDADEPE TOBEVST   | 1 92626900 92EVV638 290EG  | 253 24323953 26332532 288253         |
| REPART TERMINARY DISTRICT TERMINE | AS SAREDFEL LOSOVZON  | I HOVODBOK USEPHOZE HEOZO  | uzz teaponomo pomonetuo zevazea      |
| BINIO BELOCISE TROBOLIN TROMING   | -6% 45%%%0Z6 E660446* | I AABATBAA TESTZOVA ESTVE  | NAT PREGROAT AZZDOARE OZPZEPEL       |
| MELENKOV MAGISISE ELOGGEDV ADISH  | JSS CASSIADA BOORAAN  | : LIVVVEGZ OEJOVUIF URZEVG | of troiding lights figures automotic |
|                                   |                       |                            |                                      |
|                                   |                       |                            |                                      |
|                                   |                       |                            |                                      |
|                                   |                       |                            |                                      |
|                                   |                       |                            |                                      |
|                                   |                       |                            |                                      |
|                                   |                       |                            |                                      |
|                                   |                       |                            |                                      |
|                                   |                       |                            |                                      |
|                                   |                       |                            |                                      |

# Vademecum Data Solutions Descúbralo ya en su intranet

## http://vds.vademecum.es